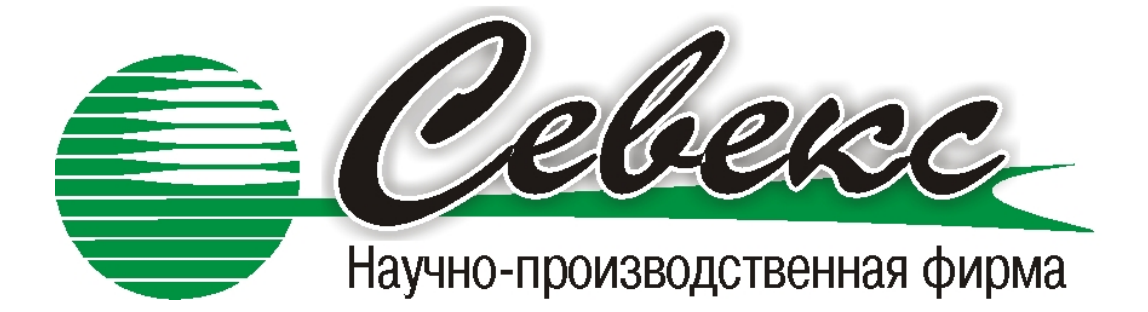

# Описание к программному обеспечению ValSCADA (версия 3.3).

## Настройка Korm20 управления комбикормовым цехом для птицефабрики «Заокская»

## Содержание

| 1. | Осно | овные окна программы                        | 3  |
|----|------|---------------------------------------------|----|
| 2. | Упра | авление линией приемки компонентов          | 12 |
|    | 2.1. | Работа линии приемки компонентов в ручном   |    |
|    |      | режиме                                      | 12 |
|    | 2.2. | Работа линии приемки компонентов в автома-  |    |
|    |      | тическом режиме                             | 13 |
| 3. | Упра | авление линией дробления компонентов        | 17 |
| 4. | Рабо | та линии приготовления БМВД                 | 18 |
|    | 4.1. | Работа линии в ручном режиме                | 18 |
|    | 4.2. | Работа в линии приготовления БМВД в автома- |    |
|    |      | тическом режиме                             | 19 |
| 5. | Рабо | та с компонентами, рецептами и содержанием  |    |
|    | бунк | еров                                        | 24 |
| 6. | Отче | ТЫ                                          | 29 |
| 7. | Наст | ройка                                       | 33 |
|    | 7.1. | Параметры дозатора                          | 33 |
|    | 7.2. | Настройка временных интервалов системы      | 37 |
|    | 7.3. | Регистрация системы                         | 39 |
|    | 7.4. | Информация о проекте                        | 39 |
| 8. | Упра | авление доступом                            | 40 |
|    | 8.1. | Работа с группами доступа                   | 40 |
|    | 8.2. | Работа с пользователями                     | 42 |
| 9. | Резе | рвное восстановление системы управления     | 46 |

#### 1. Основные окна программы

На рис. 1 отображено окно программы, отвечающее за отображение и управление процессом приемки компонентов. Это и другие обзорные окна имеют следующие элементы :

- главное меню, служит для управления и настройкой системы;

- панель управления, содержит кнопки для управления, дублирующие часть функций меню;

- область графического отображения состояния оборудования;

 кнопки ручного и автоматического управления отдельных агрегатов и линий.

Под обзорными окнами (экранами) следует понимать совокупность информации отображающей на экране определенные агрегаты комбикормового завода, разбитые на отдельные участки. Так в системе технология приготовления комбикорма выводится на следующих обзорных окнах:

- окно «Приемка компонентов» (рис. 1);
- окно «Дробление и шелушение» (рис. 2);
- окно «Загрузка компонентов в рабочие бункера» (рис. 3);
- окно «Линия приготовления БМВД» (рис. 5);
- окно «Основные линии дозирования» (рис. 6);
- окна проверки связи с контроллерами управления (рис. 4 и 7).

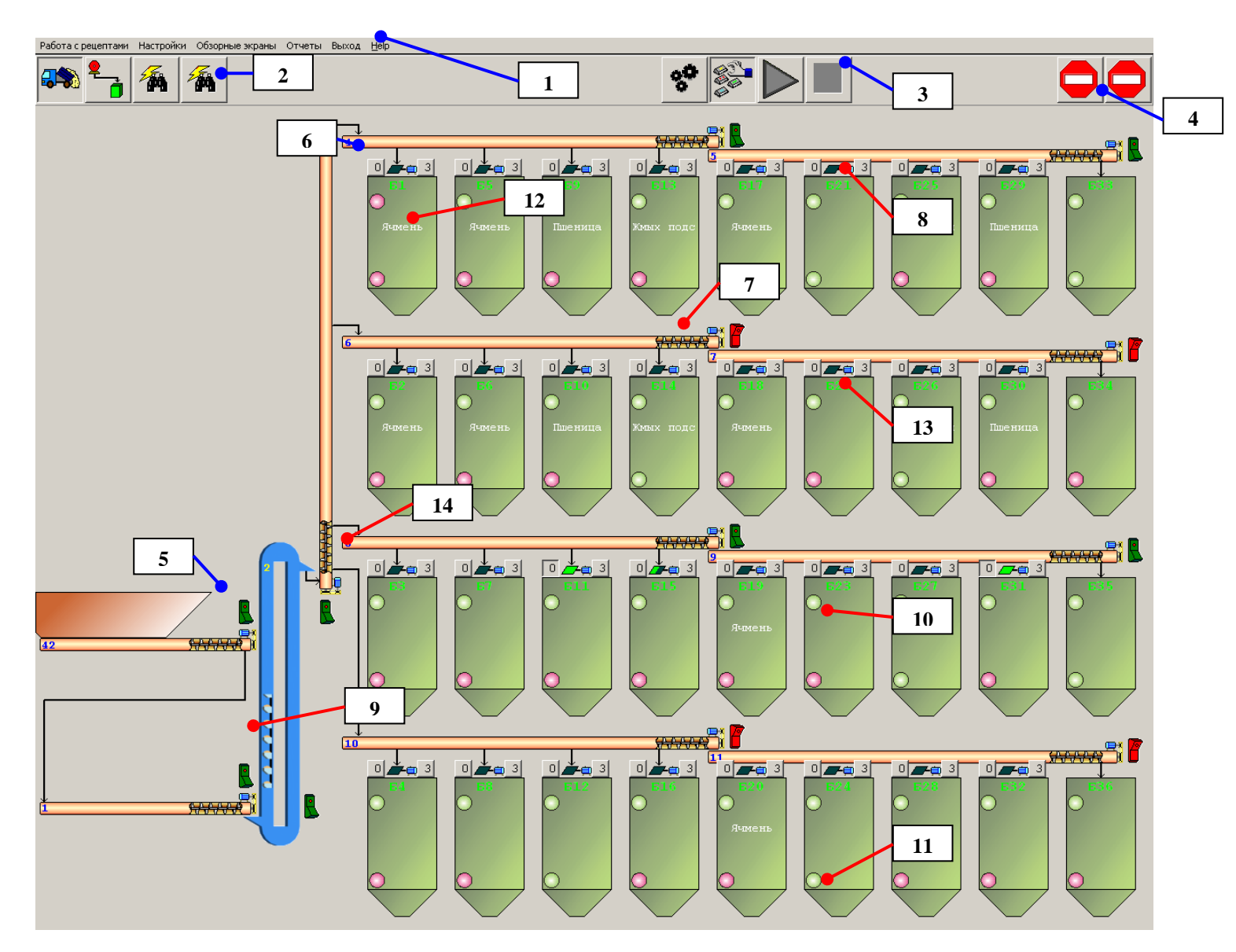

Рис. 1 Окно приемки компонентов

Примечания к рис. 1. На рисунке сносками обозначены следующие элементы:

- 1. Главное меню программы;
- 2. Кнопки переключения обзорных экранов;
- 3. Кнопки управления режимом работы линии приемки компонентов;
- 4. Кнопка аварийного останова линии приемки компонентов;
- 5. Кнопка управления технологическим узлом в ручном режиме управления. При нажатом состоянии (кнопка имеет зеленый цвет) система выдает команду на включение оборудования. При отжатом состоянии (кнопка имеет красный цвет) системы выдает команду на отключение оборудования;
- Кнопки управления электрическими задвижками. Кнопка с символом «О» предназначена для открытия задвижки. Кнопка с символом «З» предназначена для закрытия задвижки;
- Анимированное состояние работы шнекового транспортера. Вращение шнека означает, что устройство работает. Статическое состояние – оборудование отключено. Мерцание красным фоном – оборудование не включено при выдаче команды на включение. Красный фон – отсутствие обмена с контроллером управления;
- 8. Отображение состояние задвижки;
- 9. Отображение состояния нории;
- Отображение состояния верхнего датчика уровня. Зеленый цвет указывает, что на данном уровне бункера компонент отсутствует. Красный, что компонент присутствует. Мерцание отсутствие связи с контроллером;
- 11. Отображение состояния нижнего датчика уровня;
- 12.Вывод текущего содержания бункера;
- 13. Номер бункера.
- 14.Синими цифрами отображается номер технологического агрегата.

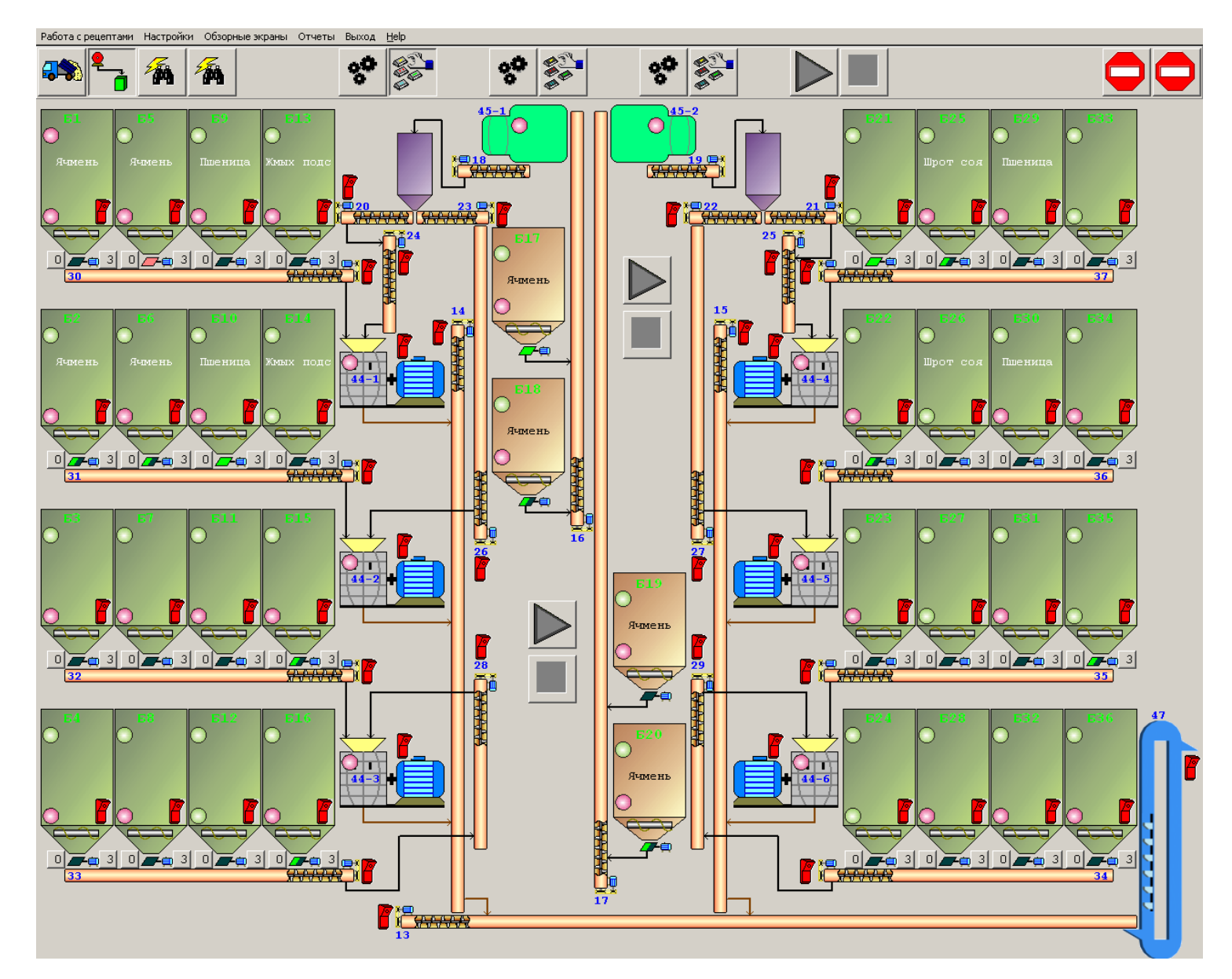

Рис. 2 Окно дробления и шелушения компонентов

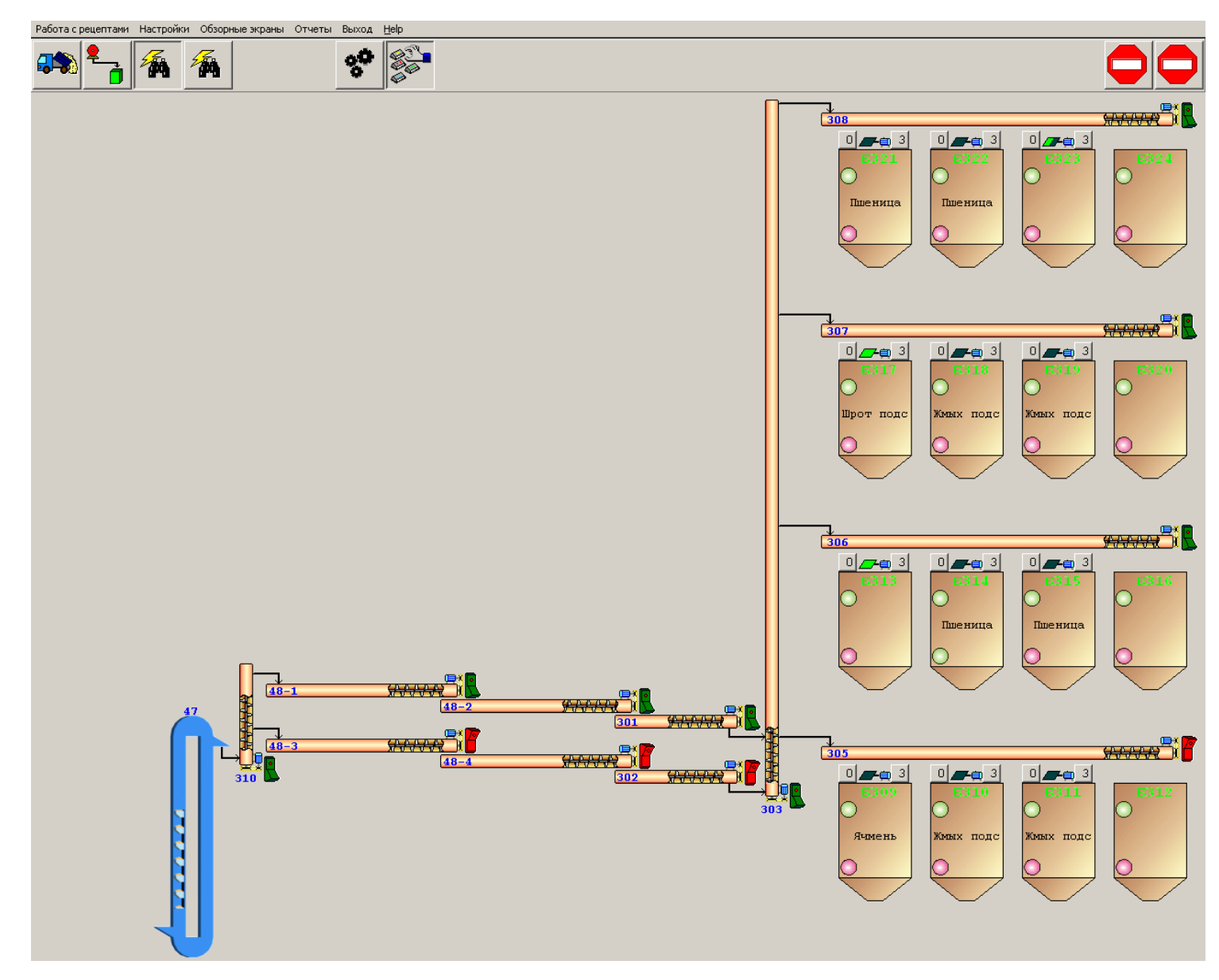

Рис. 3 Окно загрузки дробленных компонентов в рабочие бункера цеха

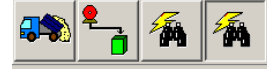

#### ШУ 1-1

192.168.0.139 Контроллер работает

192.168.0.140 Контроллер работает

192.168.0.103 Контроллер работает

192.168.0.104 Контроллер работает

192.168.0.105 Контроллер работает

192.168.0.106 Контроллер работает

192.168.0.107 Контроллер работает

192.168.0.108 Контроллер работает

#### ШУ 1-2

192.168.0.110 Контроллер работает 192.168.0.111 Контроллер работает 192.168.0.109 Контроллер работает 192.168.0.141 Контроллер работает

#### ШУ 2-1

192.168.0.112 Контроллер работает

192.168.0.113 Контроллер работает

#### ШУ 2-2

192.168.0.114 Контроллер работает 192.168.0.115 Контроллер работает 192.168.0.118 Контроллер работает 192.168.0.120 Контроллер работает 192.168.0.116 Контроллер работает 192.168.0.117 Контроллер работает 192.168.0.119 Контроллер работает

#### ШУ 3-2

ШУ 3-1

192.168.0.122 Контроллер работает 192.168.0.123 Контроллер работает 192.168.0.121 Контроллер работает 192.168.0.124 Контроллер работает 192.168.0.125 Контроллер работает

#### ШУ 3-3

192.168.0.126 Контроллер работает 192.168.0.127 Контроллер работает 192.168.0.128 Контроллер работает 192.168.0.129 Контроллер работает 192.168.0.131 Контроллер работает 192.168.0.132 Контроллер работает

#### ШУ 3-4

| 192.168.0.133 | Контроллер | работает |
|---------------|------------|----------|
| 192.168.0.134 | Контроллер | работает |
| 192.168.0.135 | Контроллер | работает |
| 192.168.0.136 | Контроллер | работает |
| 192.168.0.137 | Контроллер | работает |
| 192.168.0.138 | Контроллер | работает |

#### ДУ верхние склад

192.168.0.161 Контроллер работает 192.168.0.162 Контроллер работает 192.168.0.169 Контроллер работает

### Рис. 4 Окно отображения состояния связи с контроллерами склада

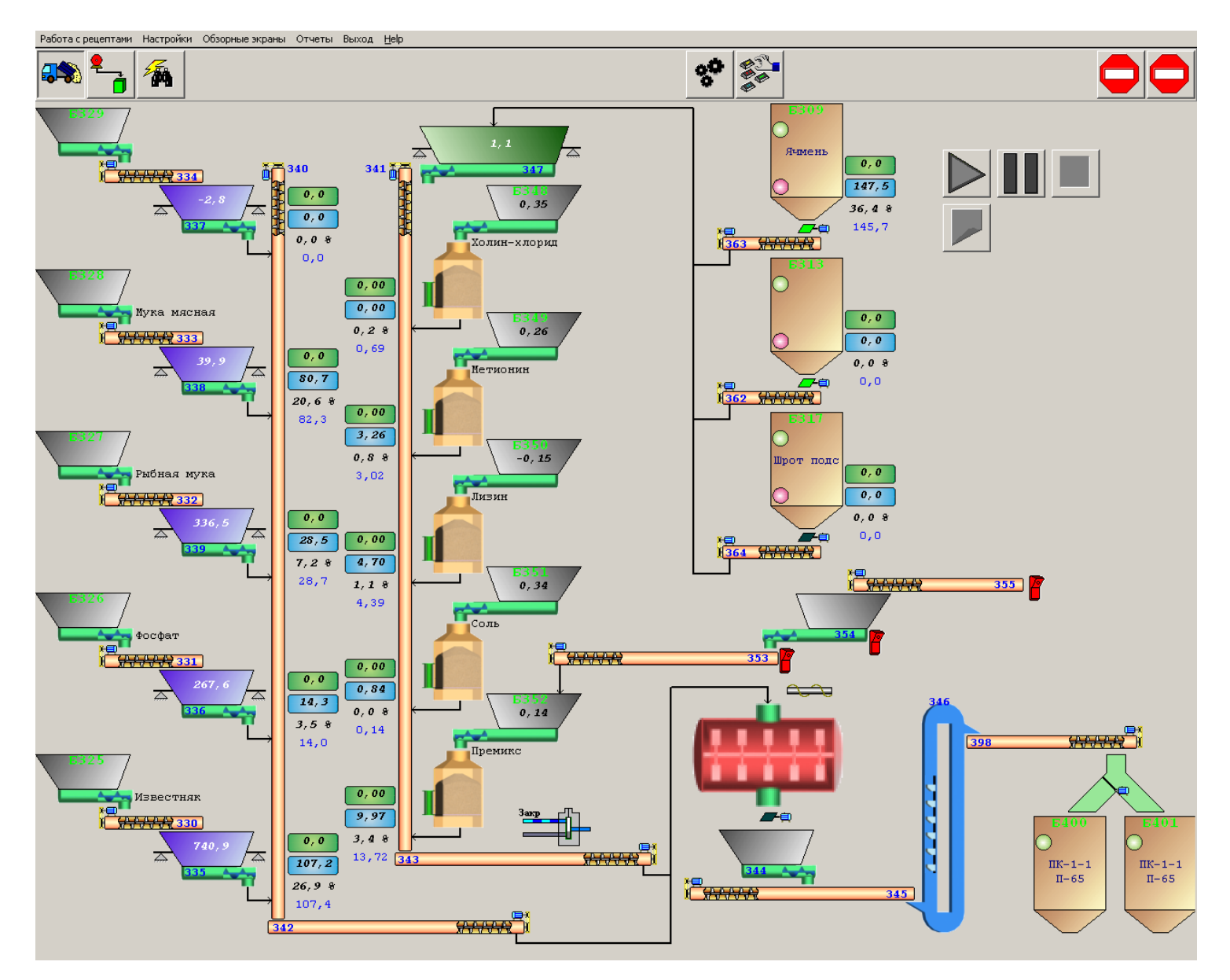

Рис. 5 Окно линии приготовления БМВД

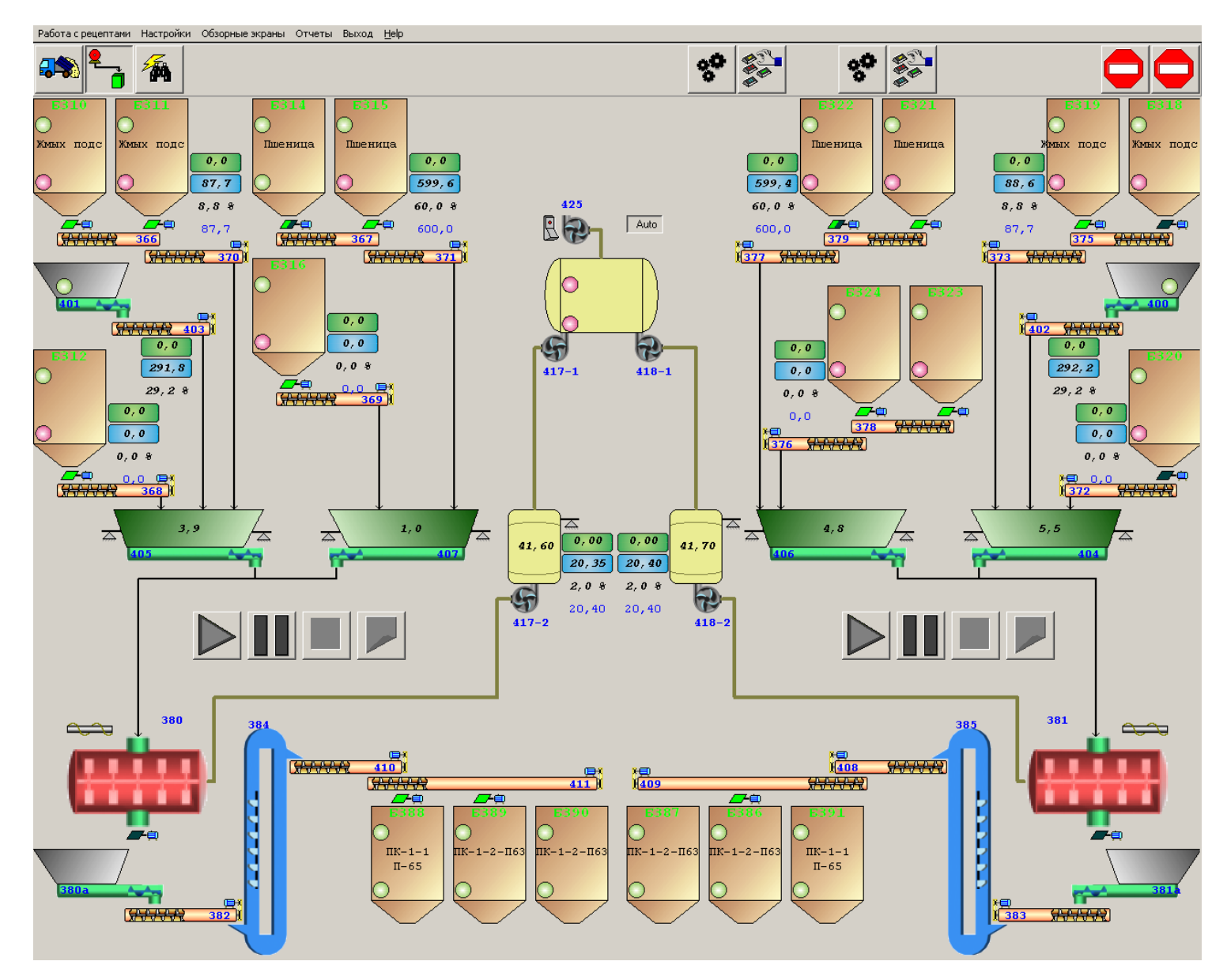

Рис. 6 Окно основных линий дозирования

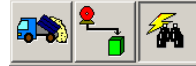

ШУ 1+8 цех

192.168.0.150 Контроллер работает

192.168.0.151 Контроллер работает 192.168.0.152 Контроллер работает

ШУ 2 цех

#### ШУ 7 цех

ДУ нижние цех

ШУ 6 цех

192.168.0.165 Контроллер работает

192.168.0.163 Контроллер работает

192.168.0.164 Контроллер работает

192.168.0.166 Контроллер работает

192.168.0.167 Контроллер работает

192.168.0.181 Контроллер работает

192.168.0.182 Контроллер работает

192.168.0.171 Контроллер работает

192.168.0.172 Контроллер работает

192.168.0.173 Контроллер работает

#### ШУ З цех

192.168.0.156 Контроллер работает

192.168.0.157 Контроллер работает

192.168.0.158 Контроллер работает

#### ШУ 4 цех

192.168.0.159 Контроллер работает

192.168.0.160 Контроллер работает

#### ШУ 5 цех

192.168.0.174 Контроллер работает

192.168.0.175 Контроллер работает

Рис. 7 Окно отображения состояния связи с контроллерами цеха

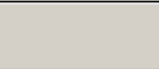

#### 2. Управление линией приемки компонентов

Линия приемки компонентов, как и все отдельные линии, может находиться в одном из трех состояний: состоянии ожидания, состоянии ручного управления и состоянии автоматического управления. На рис. 8 отображены кнопки перехода в автоматический режим (1) и в ручной (2).

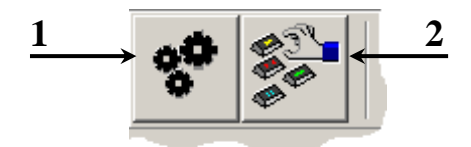

Рис. 8 Состояние кнопок в режиме ожидания.

В состоянии ожидания (кнопка 1 и 2 отжаты) оператор не может производить управления ни одним агрегатом линии. В этом состоянии все транспортирующее оборудование отключается, состояние задвижек не меняется. На экране отображается содержание бункеров, состояние задвижек и датчиков уровня.

#### 2.1. Работа линии приемки компонентов в ручном режиме

Для перевода линии в ручной режим управления оператор должен нажать на кнопку 2 (рис. 8). После этого на экране будут выведены кнопки ручного управления (рис. 1). Оператор может производить включение и отключение оборудования в зависимости от производственных нужд. <u>Стоит отметить, что</u> <u>в силовых электрических шкафах предусмотрена блокировка неправиль-</u> ной последовательности включения оборудования. В первую очередь могут быть включены шнеки загрузки складских бункеров, далее шнек #3, нория #2, шнек #1 и транспортер #42. Работа верхних задвижек складских бункеров ничем не блокируется.

### 2.2. Работа линии приемки компонентов в автоматическом режиме

Для перевода линии в автоматический режим управления оператор должен нажать на кнопку 1 (рис. 8). После этого на экране будут выведены кнопки запуска (1) и остановки линии (2) (рис. 9).

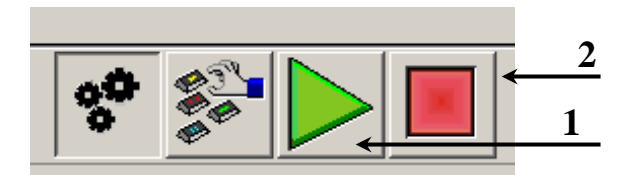

Рис. 9 Состояние кнопок в автоматическом режиме.

Внимание. Управление в автоматическом режиме возможно только при полностью исправном оборудовании. В противном случае могут возникнуть проблемы с пуском и остановом работы линии.

Процесс автоматической приемки компонентов заключается в создании списка маршрутов. Для этого нажмите кнопку 1 (рис. 9). После этого на экране появится окно редактирования списка маршрутов:

| ٥    |                |              |                  |                |                |                |                   |            |                            | _ 🗆 ×    |
|------|----------------|--------------|------------------|----------------|----------------|----------------|-------------------|------------|----------------------------|----------|
|      |                | Исходные     | бункера          |                |                |                | Приемн            | ые бункера |                            |          |
| N≗ € | бункера        | Содержание   |                  | ДУ нижний      | № бункера      | Содержание     |                   |            | ДУ в                       | ерхниі 🔺 |
| Ø/   | Автомобиль     |              |                  |                | 🗖 Бункер 2     | Пшеница        |                   |            | Пуст                       | ой       |
| 104  | Автомобиль 2   |              |                  |                | 🗹 Бункер 3     |                |                   |            | Пуст                       | ой       |
|      |                |              |                  |                | 🗹 Бункер 4     |                |                   |            | Пуст                       | ой       |
|      |                |              |                  |                | 🗖 Бункер 5     |                |                   |            | Пуст                       | ой 🗾     |
|      |                |              |                  |                | 🗖 Бункер б     | Пшеница        |                   |            | Пуст                       | ой       |
|      |                |              |                  |                | 🛛 🗖 Бункер 7   |                |                   |            | Пуст                       | ой       |
|      |                |              |                  |                | 🗖 Бункер 8     |                |                   |            | Пуст                       | ой       |
|      |                |              |                  |                | 🔲 🗖 Бункер 10  |                |                   |            | Пуст                       | ой       |
|      |                |              |                  |                | 🔲 🗖 Бункер 11  |                |                   |            | Пуст                       | ой 🗾     |
|      |                |              |                  |                | •              |                |                   |            |                            |          |
|      | Текущий компо  | нент         | Время начала раб | і́оты          | Максимальное в | ремя работы    | Задержка после от | работки    | 🔽 Установить содержание бу | кера     |
| Пш   | іеница         | -            | 0:00:00          | *              | 0:00:00        | *              | 0:05:00           | ÷          | Добавить маршрут в списо   | к        |
| Ĺ    |                |              |                  |                |                |                | ·                 |            | 5                          |          |
|      |                |              |                  |                | Список тек     | ущих маршрутов |                   |            |                            |          |
| Nº.  | Начало         | Время работы | Задержка         | Статус         | Маршрут        |                |                   |            |                            |          |
| 1    | 0:00:00        | 0:00:00      | 0:05:00          | Ожидание начал | а [Пшеница]    | Автомобиль> Бу | ункер 2, Бункер 6 |            |                            |          |
| 2    | 0:00:00        | 0:00:00      | 0:05:00          | Ожидание начал | а [Пшеница]    | Автомобиль> Ы  | ункер 3, Бункер 4 |            |                            |          |
|      |                |              |                  |                |                |                |                   |            |                            |          |
|      |                |              |                  |                |                |                |                   |            |                            |          |
|      |                |              |                  |                |                |                |                   |            |                            |          |
|      |                |              |                  |                |                |                |                   |            |                            |          |
|      |                |              |                  |                |                |                |                   |            |                            |          |
|      |                |              |                  |                |                |                |                   |            |                            |          |
|      |                |              |                  |                |                |                |                   |            |                            |          |
|      |                |              |                  |                |                |                |                   |            |                            |          |
|      |                |              |                  |                |                |                |                   |            |                            |          |
|      |                |              |                  |                |                |                |                   |            |                            |          |
|      |                |              |                  |                |                |                |                   |            |                            |          |
|      |                |              |                  |                |                |                |                   |            |                            |          |
|      | Unparent Marcu | ours.        |                  |                |                |                |                   |            |                            |          |
|      | одалить марш   | 181          |                  |                |                |                |                   |            |                            |          |

Рис. 10. Окно редактирования списка маршрутов

В списке исходных бункеров представлены источники компонентов: «Автомобиль» и «Автомобиль 2». При выборе «Автомобиль» включается оборудование вместе с транспортером #42 – прием компонентов из завальной ямы. Маршрут из «Автомобиль 2» производит загрузку со шнека #1 – прием компонентов из пневмотранспорта. После выбора исходного бункера в списке «Текущий компонент» необходимо выбрать компонент для загрузки. После этого в списке «Приемные бункера» останутся только те бункера, содержание которых совпадает с выбранным компонентом для загрузки или являются пустыми. Оператор должен указать в какие бункера производить загрузку. В поле «Время начала» указывается время пуска линии по выбранному маршруту. Если оставить нулевое время, тогда линия запустится сразу после закрытия окна. В полу «Максимальное время работы» указывается продолжительность работы линии без учета пуска, зачистки и отключения оборудования. В поле «Задержка после отработки» вводится продолжительность зачистки линии. По умолчанию это время составляет 5 мин. При установки опции «Установить содержание бункера» программа самостоятельно установить содержание пустых бункеров выбранному компоненту. После установки всех параметров маршрута необходимо нажать кнопку «Добавить маршрут в список».

В списке текущих маршрутов отображается информация о состоянии всех активных маршрутов. При необходимости оператор может удалить ненужные.

Во время работы линии в автоматическом режиме на обзорном экране «Приемка компонентов» отображается информация о текущем маршруте (рис. 11). Синим цветом выводится информация о принимаемом компоненте, исходном и приемных бункерах. Зеленым цветом – стадия автоматической работы. В случае возникновения неисправности ниже выводится текст красным цветом.

Автоматическая приемка включает в себя включение оборудование, отработка времени работы, отключение подающего оборудования для зачистки линии (в данном случае это транспортер #42 или шнек #1), отключение или переключение оборудования.

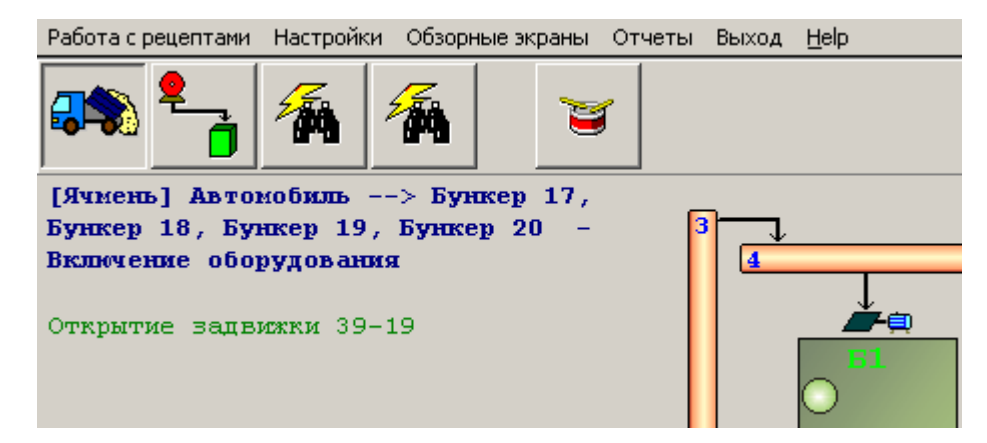

Рис. 11. Сообщения при автоматическом режиме работы линии

Окончанием отработки маршрута служит истечение максимального времени работы, срабатывание верхних датчиков уровня приемных бункеров или останов выполнения маршрута оператором.

Внимание. Окончание выполнения маршрута по срабатыванию верхних датчиков уровня приемных бункеров происходит только в случае срабатывания всех датчиков. Данный момент следует учесть при выборе маршрута и не выбирать исходные бункера, загружаемые разными шнеками.

Останов автоматической работы может быть произведен несколькими способами.

- Путем нажатия кнопки 2 рис. 9. При этом система перейдет к зачистки оборудования. После зачистки произойдет последовательно отключение оборудования и очистка списка маршрутов.
- При повторном входе в окно редактирования маршрутов(кнопка 1 рис. 9) оператор может удалить один из выбранных маршрутов. При этом после зачистки оборудования система не очищает список оставшихся маршрутов, а при наличии неотработыных происходит переключение на новый маршрут.
- Вариант экстренного останова линии. Это можно сделать путем повторного нажатия на кнопку автоматический режим или кноп-

ки «Останов загрузки» (левый знак Стоп). Таким образом система перейдет в стадию ожидания выбора режима работы. Следует заметить, что подобный останов может привести к засыпки оборудования и как следствие ослажнит последующий пуск (возможное срабатывание электрической защиты при перегрузки двигателей).

Последовательность включения оборудования происходит по следующему алгоритму:

- 1. Все задвижки переводятся в нужное состояние. Сначала закрываются открытые задвижки, затем открываются необходимые.
- Далее, в зависимости от выбранного маршрута последовательно включаются шнеки #11 и #10, #9 и #8, #7 и #6. Шнеки #5 и #4 включаются всегда, независимо от выбранного маршрута.
- После этого происходит включение шнека #3, нории #2 и шнека #1. Если выбран маршрут загрузки из завальной ямы, тогда включается транспортер #42.

Отключение оборудования происходит в обратном порядке. Все включения и отключения происходят с задержкой в 5 сек. после отработки команды.

#### 3. Управление линией дробления компонентов

Вывод информации о состоянии линии дробления разбит на два рабочих экрана: «Дробление и шелушение» (рис. 2) и «Загрузка рабочих бункеров» (рис. 3). Управление линией в ручном режиме аналогично п. 3.1.

Автоматический режим имеет отличие в списке исходных и приемных бункеров. В качестве исходных бункеров выступают бункера Б1...Б36. Приемными бункерами являются бункера дробленных компонентов Б309...Б324 и бункер готового комбикорма, куда компонент поступает непосредственно из шнека #310. При задании маршрута оператор не может самостоятельно выбирать какой компонент проходит измельчение. В список исходных бункеров включаются все бункера, содержание которых не пустое. При выборе исходных бункеров с различным составом в списке остаются только бункера, содержание которых совпадает с последним выбранным бункером. Также стоит отметить что при запуске и остановке дробилок система выдерживает паузу в 1 мин.

Еще одним отличием в автоматической работе является работа ворошителей бункеров склада. При переходе в автоматический режим на обзорном экране «Дробление и шелушение» становятся доступны кнопки управления ворошителями. Оператор самостоятельно принимает решение об их работе.

Вывод сообщение о работе линии дробления в автоматическом режиме организован на обзорном экране «Загрузка рабочих бункеров».

Резервная линия транспортирования измельченных компонентов из склада в цех (шнек #302, #48-4 и #48-3) в автоматическом режиме не используются. Использование данного оборудование предусмотрено только в ручном режиме управления.

## 4. Работа линии приготовления БМВД

## 4.1. Работа линии в ручном режиме

Для перехода в ручной режим работы щелкните на кнопку . После этого кнопки ручного управления станут доступными. Система позволяет в ручном режиме включать и отключать питатели дозаторов, производить выгрузку дозатора и смесителя (рис. 12).

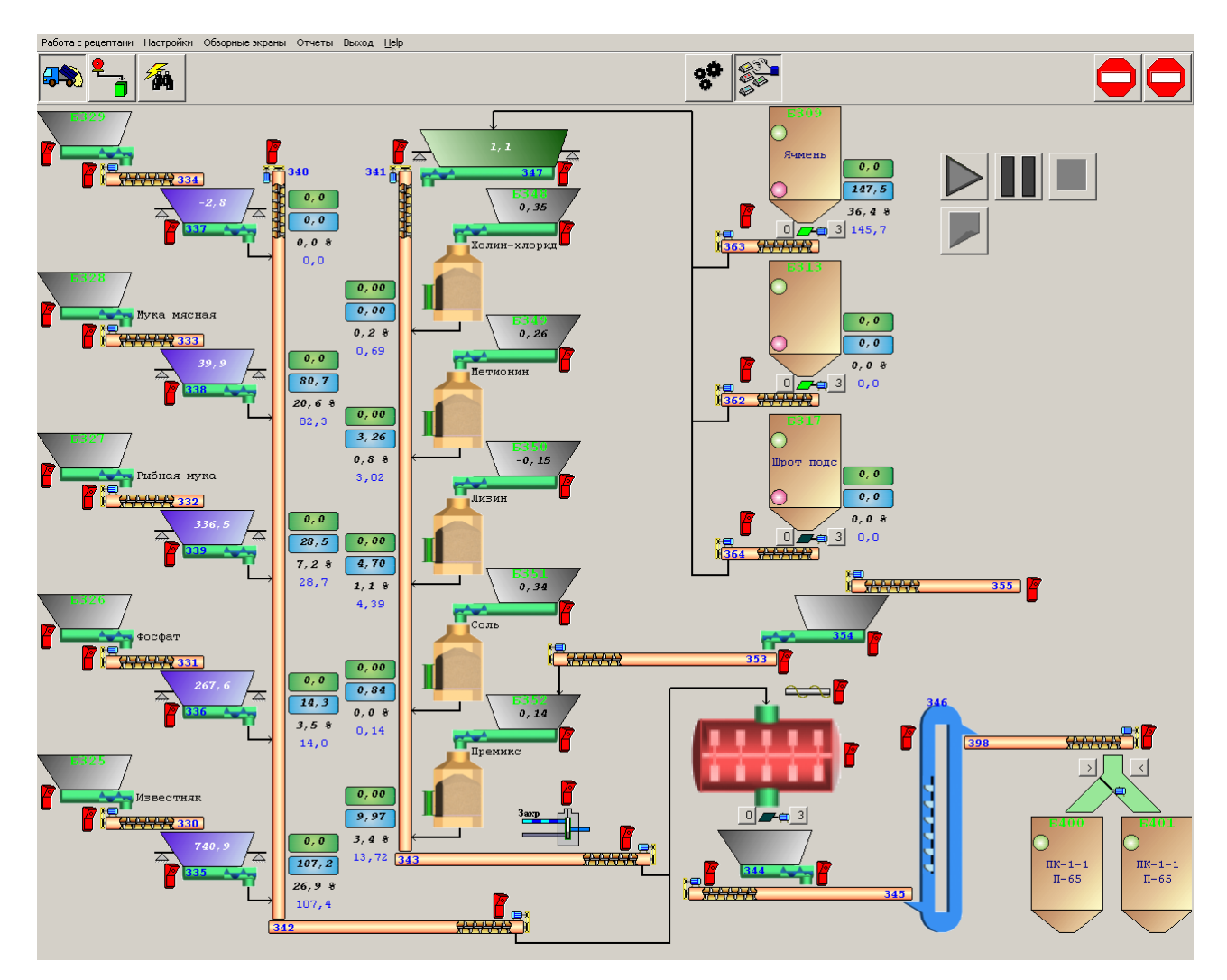

Рис. 12 Окно линии БМВД в ручном режиме работы

Для управления питателями дозаторов служат кнопки, расположенные на главном окне возле соответствующих изображений технологических агрегатов. Выключенное состояние отображается как красный выключатель **Г**, включенное – как зеленый **С**.

*Внимание.* При ручном приготовлении большое внимание следует уделить формированию отчетности. Для этого необходимо соблюдать ряд правил:

- После отключения питателя дозатора необходимо выдержать паузу продолжительностью не меньше времени успокоения дозатора после разгрузки (см. параметры дозаторов). Обычно это значение не превышает 5 секунд.
- Для правильности формирования отчетов необходимо производить выгрузку дозаторов.
- Не прерывая режим ручной работы необходимо подать команду на разгрузку смесителя.

Только при выполнении этих правил будет формироваться корректный отчет о приготовлении.

## 4.2. Работа в линии приготовления БМВД в автоматическом режиме

Для перехода к автоматическому режиму приготовления БМВД нужно

нажать на кнопку . После этого кнопки состояния системы изменятся, как показано на рис. 13.

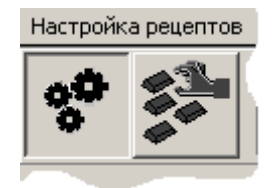

Рис. 13. Состояние кнопок в автоматическом режиме.

Следующим этапом идет выбор рецепта и указания веса рецепта для при-

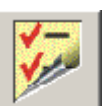

готовления. Для этого нажмите на кнопку . После этого на экране отобразится окно выбора рецепта рис. 14.

| ¢    |                 |             |                |             |                                |                  |             |           |           | _ 🗆     | × |
|------|-----------------|-------------|----------------|-------------|--------------------------------|------------------|-------------|-----------|-----------|---------|---|
|      |                 |             | Co             | держание    | рабочих б                      | бункеров         | дозатор     | ЭВ        |           |         |   |
| Доз  | атор            | Дозатор 405 | Дозатор 405    | Дозатор 405 | Дозатор 407                    | Дозатор 4        | 07 Дозатор  | 417       |           |         |   |
| N≗ ⊓ | итателя         | 1           | 2              | 3           | 1                              | 2                | 1           |           |           |         |   |
| Соде | ержание         | Жмых подс   |                | ПК-1-1 П-65 | Пшеница                        |                  | Масло       |           |           |         |   |
| % ве | юда             | 8,77 %      | 0,00 %         | 29,19 %     | 60,00 %                        | 0,00 %           | 2,04 %      |           |           |         |   |
| Bec  | порции          | 87,70       | 0,00           | 291,90      | 600,00                         | 0,00             | 20,40       |           |           |         |   |
|      |                 |             | 1              | 1           | 1                              | 1                | 1           |           |           |         |   |
| (    |                 |             |                | В           | ыбранныі                       | й рецепт         |             |           |           |         |   |
|      | N≗ рецег        | πа Название | е рецепта      | Пшеница     | Кукуруза 🛛                     | Ячмень           | Шрот соя    | Шрот подс | Жмых подс | ПК-1-3  |   |
| 5    | 700035          | Пк1-2 ПЗ    | 1              | 55,50 %     | 0,00 % (                       | 0,00 %           | 0,00 %      | 0,00 %    | 12,58 %   | 0,00 %  | - |
| 6    | 700036          | ПК 1-2 58   |                | 63,76 %     | 0,00 % (                       | 0,00 %           | 0,00 %      | 0,00 %    | 7,00 %    | 0,00 %  |   |
| 7    | 700037          | ПК 1-2 64   |                | 61,99 %     | 0,00 % (                       | 0,00 %           | 0,00 %      | 0,00 %    | 9,87 %    | 0,00 %  |   |
| 8    | 700038          | ПК-1-2-П6   | 3              | 63,69 %     | 0,00 % (                       | 0,00 %           | 0,00 %      | 0,00 %    | 8,00 %    | 0,00 %  |   |
| 9    | 700040          | ПК-1-1 П-   | 65             | 60,00 %     | 0,00 % (                       | D,00 %           | 0,00 %      | 0,00 %    | 8,77 %    | 0,00 %  |   |
|      | F               |             |                |             |                                |                  |             |           | <u>.</u>  |         | Ī |
| ┛    |                 |             |                |             |                                |                  |             |           |           | •       |   |
| 100  | Вес зада<br>200 | ния [кг] (  | Общее кол-во г | юрций Кало  | ол-во порций ;<br>олнения смес | для<br>ителя Вес | одной порци | и Приня   | пь        | Закрыты |   |
| Troc | 00              |             | 10             |             | 1                              | 100              | 0,00[10     | [00,00]   |           |         |   |

Рис. 14 Окно выбора рецепта

Далее оператор должен выбрать рецепт из таблицы «Выбранный рецепт» и ввести вес задания. После этого нажать кнопку «Принять». В поле «Вес одной порции» отображается вес порции, набираемой дозатором за один цикл. В скобках указан вес компонента, при поступлении которого начинается отсчет цикла смешивания продукции.

После выбора рецепта станет доступной кнопка запуска процесса приго-

товления . Нажмите на кнопку. После этого начнется процесс приготовления.

Приготовление БМВД состоит из следующих стадий:

- дозирование компонентов;
- разгрузки компонентов;
- смешивания компонентов;
- выгрузки смесителя;
- и т.д. до окончания приготовления.

Стоит отметить, что при наличии нескольких циклов смешивания процесс набора порции (только для дозаторов, работающих на наполнение) и смешивания происходит одновременно.

Общее количество завесов для формирования одной порции смешивания регламентируется вместимостью дозаторов. Так для линии приготовления БМВД главным фактором выступает вместимость дозатора 347. Работа дозаторов 357...361 организована таким образом, что набор порций происходит по своему собственному циклу. Так, если для одной порции смесителя необходимо отдозировать несколько порций дозаторами 357...361, система взвешивает компоненты дозаторами 347, 335...339 за один цикл, а дозаторами микродобавок за необходимое кол-во циклов. Тем самым достигается повышение производительности линии в целом и снижение погрешности дозирования по каждому компоненту.

Для управления процессом автоматического приготовления служат кнопки для запуска, паузы и останова приготовления комбикорма в автоматическом режиме.

В случае возникновения аварийной ситуации или по другим причинам процесс приготовления может быть приостановлен путем нажатия на кнопку

«Пауза» ШШ. После этого прохождение по технологическим этапам приготовления БМВД приостановится. Все оборудование останется в текущем состоянии, дозаторы будут продолжать процесс набора текущей порции. Разгрузка смесителя и дозаторов на период паузы не производится. Процесс приготовления продолжится, когда пользователь повторно нажмет паузы. Система самостоятельно переведет процесс дозирования в состояние паузы в случае аварийного отключения одного из агрегатов или срабатывания соответствующего датчика уровня в бункере 400 или 401.

При необходимости остановить процесс приготовления с последующей зачисткой и последовательным отключением оборудования можно путем нажа-

тия кнопки «*Cmon»* 

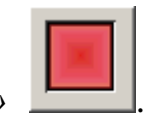

В процессе работы линии приготовления БМВД в автоматическом режиме может возникнуть необходимость пополнения рабочих бункеров дозаторов 335...339. Загрузка рабочих бункеров осуществляется путем нажатия кнопки «Auto» возле соответствующих бункеров. Наполнение рабочих бункеров осуществляется по следующему алгоритму:

- последовательное включение оборудования;
- отработка наполнения бункера;
- отключение подающего шнека;
- зачистка оборудования;
- отключение оборудования.

Окончание загрузки рабочего бункера дозаторов происходи либо по истечении времени наполнения, либо при достижении заданного в настройках веса.

*Внимание.* С целью повышения стабильности работы линии процедуру заполнения рабочих бункеров дозаторов 335...339 следует начинать либо сразу

после перехода в автоматический режим, либо после окончания цикла дозирования.

В автоматическом режиме оператор может производить управления нижними задвижками бункеров 309, 313 и 317. Так же оператор самостоятельно выбирает приемный бункер (400 или 401) для готовых БМВД. В системе предусмотрена загрузка премиксов в рабочий бункер дозатора 361. Для этого служат кнопки включения шнеков #353 и #354.

*Внимание.* При принудительной остановке процесса дозирования в отчет попадет информация только о тех компонентов, для которых набор порции был полностью завершен и был произведен процесс разгрузки дозаторов.

#### 5. Работа с компонентами, рецептами и содержанием бункеров

Работа с рецептами состоит из редактирования рецептов, изменения названий компонентов и задания содержания бункеров.

Для изменения названий компонентов выберите один из пунктов меню «*Работа с рецептами/ Список зерновых компонентов*» или «*Работа с рецептами/ Список компонентов БМВД*». На экране появится окно ввода названий компонентов рис. 15. Внесенные изменения сохраняются программой автоматически.

| 😳 Настройка спи | иска компонентов "Список зерновых компонентов" | JN |
|-----------------|------------------------------------------------|----|
| 🛃 Добавить      | 🛃 Удалить 🤐 Закры                              | ль |
| № компонента    | Название компонента                            |    |
| 1               | Пшеница                                        |    |
| 2               | Кукуруза                                       |    |
| 3               | Ячмень                                         |    |
| 4               | Шрот соя                                       |    |
| 5               | Шрот подс                                      |    |
| 6               | Жмых подс                                      |    |
|                 |                                                |    |
|                 |                                                |    |
|                 |                                                |    |
|                 |                                                |    |
|                 |                                                |    |
|                 |                                                |    |
|                 |                                                |    |
|                 |                                                |    |
|                 |                                                |    |
| J               |                                                |    |

## Рис. 15 Окно ввода названий компонентов

Для указания в каких бункерах находятся соответствующие компоненты необходимо выбрать один из пунктов меню *«Работа с рецептами/ Содержа*ние бункеров ...». На экране появится окно настройки содержания рис. 16.

| ue E   | строика содержани    | ия бункеров |              |           |          |              |                  |           |  |  |  |  |  |
|--------|----------------------|-------------|--------------|-----------|----------|--------------|------------------|-----------|--|--|--|--|--|
| 4-   D | јкнер                | Вместимость | Вес компонен | га Бункер | пустой Н | омер рецепта | Название рецегта | •         |  |  |  |  |  |
| 1 C    | здержание бункера 1  | 10000,00    | 0,00         | Дa        | 3        |              | Ячмень           |           |  |  |  |  |  |
| : 0    | здержание бункера 2  | 10000,00    | 0,00         | Дa        | 3        |              | Ячмень           |           |  |  |  |  |  |
| С      | здержание бункера 3  | 10000,00    | 0,00         | Дa        | -1       |              |                  |           |  |  |  |  |  |
| С      | здержание бункера 4  | 10000,00    | 0,00         | Дa        | -1       |              |                  | -         |  |  |  |  |  |
| С      | здержание бункера 5  | 10000,00    | 0,00         | Дa        | 3        |              | Ячмень           |           |  |  |  |  |  |
| С      | здержание бункера 6  | 10000,00    | 0,00         | Дa        | 3        |              | Ячмень           |           |  |  |  |  |  |
| С      | здержание бункера 7  | 10000,00    | 0,00         | Дa        | -1       |              |                  |           |  |  |  |  |  |
| С      | здержание бункера 8  | 10000,00    | 0,00         | Дa        | -1       |              |                  |           |  |  |  |  |  |
| С      | здержание бункера 9  | 10000,00    | 0,00         | Дa        | 1        |              | Пшеница          |           |  |  |  |  |  |
| С      | здержание бункера 10 | 10000,00    | 0,00         | Дa        | 1        |              | Пшеница          |           |  |  |  |  |  |
| С      | здержание бункера 11 | 10000,00    | 0,00         | Дa        | -1       |              |                  |           |  |  |  |  |  |
| С      | здержание бункера 12 | 10000,00    | 0,00         | Дa        | -1       |              |                  | 1         |  |  |  |  |  |
| С      | здержание бункера 13 | 10000,00    | 0,00         | Дa        | 6        |              | Жмых подс        | 1         |  |  |  |  |  |
| С      | здержание бункера 14 | 10000,00    | 0,00         | Дa        | 6        |              | Жмых подс        |           |  |  |  |  |  |
| С      | здержание бункера 15 | 10000,00    | 0,00         | Дa        | -1       |              |                  |           |  |  |  |  |  |
| С      | здержание бункера 16 | 10000,00    | 0,00         | Дa        | -1       |              |                  |           |  |  |  |  |  |
| С      | держание бункера 17  | 10000,00    | 0,00         | Дa        | 3        |              | Ячмень           |           |  |  |  |  |  |
| С      | держание бункера 18  | 10000,00    | 0,00         | Дa        | 3        |              | Ячмень           |           |  |  |  |  |  |
| С      | держание бункера 19  | 10000,00    | 0,00         | Дa        | 3        |              | Ячмень           |           |  |  |  |  |  |
| С      | держание бункера 20  | 10000,00    | 0,00         | Дa        | 3        |              | Ячмень           |           |  |  |  |  |  |
| С      | держание бункера 21  | 10000,00    | 0,00         | Да        | -1       |              |                  |           |  |  |  |  |  |
| С      | здержание бункера 22 | 10000,00    | 0,00         | Дa        | -1       |              |                  |           |  |  |  |  |  |
| С      | здержание бункера 23 | 10000,00    | 0,00         | Дa        | -1       |              |                  |           |  |  |  |  |  |
| С      | держание бункера 24  | 10000,00    | 0,00         | Дa        | -1       |              |                  |           |  |  |  |  |  |
| C      | аержание бчнкера 25  | 10000.00    | 0.00         | Дa        | 4        |              | Шрот соя         |           |  |  |  |  |  |
|        | Іомер Название р     | peyerma     | Пшеница К    | укуруза   | Ячмень   | Шрот соя     | Шрот подс        | Жмых подс |  |  |  |  |  |
|        | Пшеница              |             | 100,00 % 0.  | 00 %      | 0.00 %   | 0.00 %       | 0.00 %           | 0.00 %    |  |  |  |  |  |
|        | ? Кукуруза           |             | 0.00 % 11    | 00,00 %   | 0.00 %   | 0.00 %       | 0.00 %           | 0.00 %    |  |  |  |  |  |
|        | Ячмень               |             | 0.00 %       | 00 %      | 100,00 % | 0.00 %       | 0.00 %           | 0.00 %    |  |  |  |  |  |
|        | н Шрот соя           | 1           | 0.00 % 0.    | 00 %      | 0.00 %   | 100,00 %     | 0.00 %           | 0.00 %    |  |  |  |  |  |
|        | і Шрот подс          | 1           | 0.00 % 0.    | 00 %      | 0.00 %   | 0.00 %       | 100,00 %         | 0.00 %    |  |  |  |  |  |
|        | і Жмых подс          | c I         | 0.00 % 0.    | 00 %      | 0.00 %   | 0.00 %       | 0.00 %           | 100,00 %  |  |  |  |  |  |

Рис. 16 Окно настройки содержания бункеров

Настройка содержания осуществляется следующим образом. В верхней таблице выберете бункер, для которого хотите задать содержание. В нижнем окне нужно щелкнуть на соответствующий компонент. Оператор может указать вес компонента, находящегося в бункере. В процессе автоматического дозирования программа будет вычитать из веса бункера вес компонента, поступившего в дозатор. Кнопка «*Очистить»* служит для сброса содержания выбранного

бункера. После внесения необходимых изменений нажмите кнопку «Применить» если хотите их сохранить, или кнопку «Отменить» для выхода без сохранения изменений.

Для редактирования рецептов выберите пункт меню «*Работа с рецептами/ Рецепты дозирования БМВД*» или «*Работа с рецептами/ Рецепты дозирования основной линии*». На экране появится окно редактирования рецептов рис. 17.

| 😳 Редактирование рецептов "Рецепты дозирования БМВД" |            |                  |         |           |           |          |           |           |      |
|------------------------------------------------------|------------|------------------|---------|-----------|-----------|----------|-----------|-----------|------|
|                                                      | 🛃 Добави   | ть 🥖 Изменить    |         | 🛃 Удалить | 📲 Закрыты |          |           |           |      |
|                                                      | Nº рецепта | Название рецепта | Пшеница | Кукуруза  | Ячмень    | Шрот соя | Шрот подс | Жмых подс | Отр  |
| 14                                                   | 600059     | ПК-1-1П-69       | 0.00 %  | 0.00 %    | 21,25 %   | 0.00 %   | 0.00 %    | 0.00 %    | 0.00 |
| 15                                                   | 600060     | ПК-1-3           | 0.00 %  | 0.00 %    | 52,47 %   | 12,89 %  | 0.00 %    | 0.00 %    | 0.00 |
| 16                                                   | 600068     | ПК-1-1П-83       | 0.00 %  | 0.00 %    | 0.00 %    | 0.00 %   | 15,43 %   | 0.00 %    | 0.00 |
| 17                                                   | 600069     | ПК-1-1П-80       | 0.00 %  | 0.00 %    | 21,04 %   | 0.00 %   | 0.00 %    | 0.00 %    | 0.00 |
| 18                                                   | 600070     | ПК1-2 П-84       | 0.00 %  | 0.00 %    | 0.00 %    | 0.00 %   | 23,09 %   | 0.00 %    | 0.00 |
| 19                                                   | 600083     | ПК-1-1П-86       | 0.00 %  | 0.00 %    | 0.00 %    | 11,87 %  | 0.00 %    | 0.00 %    | 0.00 |
| 20                                                   | 600084     | ПК-1-2П-77       | 0.00 %  | 0.00 %    | 0.00 %    | 10,10 %  | 0.00 %    | 0.00 %    | 0.00 |
| 21                                                   | 600085     | ПК-1-1-86(тест)  | 0.00 %  | 0.00 %    | 0.00 %    | 11,72 %  | 0.00 %    | 0.00 %    | 0.00 |
| 22                                                   | 600093     | ПК-1-2 П-102     | 0.00 %  | 0.00 %    | 37,49 %   | 6,25 %   | 0.00 %    | 0.00 %    | 0.00 |
| 23                                                   | 600103     | ПК-1-2 П-104     | 0.00 %  | 0.00 %    | 0.00 %    | 33,83 %  | 0.00 %    | 0.00 %    | 0.00 |
| 24                                                   | 600109     | ПК-1-1П-101      | 0.00 %  | 0.00 %    | 0.00 %    | 20,53 %  | 0.00 %    | 0.00 %    | 0.00 |
| 25                                                   | 600111     | ПК-1-1П-119      | 0.00 %  | 0.00 %    | 0.00 %    | 7,47 %   | 0.00 %    | 0.00 %    | 0.00 |
| 26                                                   | 600112     | ПК-1-2П-108      | 0.00 %  | 0.00 %    | 0.00 %    | 15,54 %  | 0.00 %    | 0.00 %    | 0.00 |
| 27                                                   | 600114     | ПК-1-2П-113      | 0.00 %  | 0.00 %    | 0.00 %    | 24,65 %  | 0.00 %    | 0.00 %    | 0.00 |
|                                                      | 1          |                  |         |           |           |          |           |           |      |
| 브                                                    |            |                  |         |           |           |          |           |           |      |

Рис. 17 Окно редактирования рецептов

В верхней части окна находятся кнопки для добавления рецепта 🗟, редактирования рецепта, удаления рецепта 🗟 и выхода из окна редактирования рецепта 🖪.

Чтобы добавить рецепт нажмите на кнопку *«Добавить»*. На экране появится окно ввода рецепта рис. 18. Введите название рецепта и укажите состав рецепта. Состав можно указывать как в процентах, так и в частях. После добавления рецепта система пересчитает состав так, чтобы суммарное процентное содержание составляло 100 %. После ввода всех данных нажмите на кнопку *«Применить»* для сохранения рецепта или *«Отменить»* для отказа от ввода рецепта.

| Добавление                        | рецепта                              |            | ×      |
|-----------------------------------|--------------------------------------|------------|--------|
| Компонент                         | % ввода                              | Доля ввода |        |
| Компонент 1                       | 0.00 %                               | 0          |        |
| Компонент 2                       | 0.00 %                               | 0          |        |
| Компонент З                       | 0.00 %                               | 0          |        |
| Компонент 4                       | 0.00 %                               | 0          |        |
| Компонент 5                       | 0.00 %                               | 0          |        |
| Ручной ввод                       | 0.00 %                               | 0          |        |
|                                   |                                      |            |        |
| 100 —<br>0<br>Название<br>рецепта | Σ         1000           0         0 | -Σ         | Σ<br>0 |
| 🗸 Прим                            | енить                                | 🗙 Отм      | енить  |

Рис. 18 Окно ввода состава рецепта

Для изменения состава рецепта выберите необходимый рецепт в таблице. После выбора рецепта появится окно ввода состава рецепта рис. 18. По окончанию ввода нажмите на кнопку *«Применить»* для сохранения изменений.

Для удаления рецепта выберите рецепт из списка и нажмите на кнопку «Удалить».

Ввиду того, что операторам поступает рецепт содержащий все компоненты, а производство комбикорма разбито на две линии, предлагается вводить рецепт следующим образом. Для лини приготовления БМВД при вводе рецепта необходимо указывать те соотношения компонентов, которые поступили в общем рецепте. Т.е. если требуется ввести 8% известняка, эту цифру и надо указывать. Для основных линий дозирования вводятся проценты по дробленным компонентам и по маслу, а оставшуюся часть вводят на БМВД. Пример рис. 19.

| Компонент % веода Дол.<br>Пшеница 0,00 % 0<br>Кукуруза 0,00 % 0<br>Ячичень 21,25 % 5,11<br>Шрот соя 0,00 % 0<br>Шрот подс 0,00 % 0<br>Шрот подс 0,00 % 0<br>Олууби 0,00 % 0<br>Фосфат 4,16 % 1<br>Рыбная мука 9,60 % 2,31<br>Ракушка 0,00 % 0<br>Известняк 33,10 % 7,96<br>Глютен 0,00 % 0<br>Метионин 0,91 % 0,22<br>Лизин 1,37 % 0,33<br>Соль 0,29 % 0,07<br>Премикс 4,16 % 1<br>Холин-хлорид 0,21 % 0,05                                                                                                    | я ввода  |
|----------------------------------------------------------------------------------------------------|----------|
| Пшеница         0.00 %         0           Кукуруза         0.00 %         0           Ячмень         21,25 %         5,11           Шрот соя         0.00 %         0           Шрот соя         0.00 %         0           Шрот подс         0.00 %         0           Олуби         0.00 %         0           Фросфат         0.00 %         0           Фросфат         4.16 %         1           Рыбная мука         9.60 %         2.31           Ракиена         0.00 %         0           Известняк         33.10 %         7.96           Глютен         0.00 %         0           Макиен         1.37 %         0.33           Соль         0.29 %         0.07           Пемикс         4.16 %         1          |          |
| Кукуруза         0.00 %         0           Ячмень         21,25 %         5,11           Шрот соя         0.00 %         0           Шрот подс         0.00 %         0           Мунень         0.00 %         0           Шрот подс         0.00 %         0           Флумык подс         0.00 %         0           Фосфат         4.16 %         1           Рыбная мука         9.60 %         2.31           Ракушка         0.00 %         0           Известняк         33.10 %         7.96           Глютен         0.00 %         0           Метионин         0.91 %         0.22           Лизин         1.37 %         0.33           Соль         0.29 %         0.07           Премикс         4.16 %         1 |          |
| Ячмень         21,25 %         5,11           Шрот соя         0,00 %         0           Шрот подс         0,00 %         0           Жмых подс         0,00 %         0           Отруби         0,00 %         0           Фосфат         4,16 %         1           Рыбная мука         9,60 %         2,31           Ракушка         0,00 %         0           Известняк         33,10 %         7,96           Глютен         0,00 %         0           Метионин         0,91 %         0,22           Пизин         1,37 %         0,33           Соль         0,29 %         0,07           Премикс         4,16 %         1                                                                                            |          |
| Шрот соя         0.00 %         0           Шрот подс         0.00 %         0           Жмых подс         0.00 %         0           Отруби         0.00 %         0           Фосфат         4.16 %         1           Рыбная мука         9.60 %         2.31           Ракушка         0.00 %         0           Известняк         33.10 %         7.96           Глютен         0.00 %         0           Метионин         0.91 %         0.22           Лизин         1.37 %         0.33           Соль         0.29 %         0.07           Премикс         4.16 %         1                                                                                                    |          |
| Шрот подс         0.00 %         0           Жмых подс         0.00 %         0           Отруби         0.00 %         0           Фосфат         4.16 %         1           Рыбная мука         9.60 %         2.31           Ракушка         0.00 %         0           Известняк         33.10 %         7.96           Глютен         0.00 %         0           Метионин         0.91 %         0.22           Лизин         1.37 %         0.33           Соль         0.29 %         0.07           Премикс         4.16 %         1                                                                                                    |          |
| Жмых подс         0.00 %         0           Отруби         0.00 %         0           Фосфат         4.16 %         1           Рыбная мука         9.60 %         2.31           Ракушка         0.00 %         0           Известняк         33.10 %         7.96           Глютен         0.00 %         0           Метионин         0.91 %         0.22           Лизин         1.37 %         0.33           Соль         0.29 %         0.07           Премикс         4.16 %         1                                                                                                    |          |
| Отруби         0.00 %         0           Фосфат         4.16 %         1           Рыбная мука         9.60 %         2.31           Ракушка         0.00 %         0           Известняк         33.10 %         7.96           Глютен         0.00 %         0           Метионин         0.91 %         0.22           Лизин         1.37 %         0.33           Соль         0.29 %         0.07           Премикс         4.16 %         1           Холин-клорид         0.21 %         0.05                                                                                                    |          |
| Фосфат         4,16 %         1           Рыбная мука         9,60 %         2,31           Ракушка         0,00 %         0           Известняк         33,10 %         7,96           Глютен         0,00 %         0           Метионин         0,91 %         0,22           Лизин         1,37 %         0,33           Соль         0,29 %         0,07           Премикс         4,16 %         1           Холин-клорид         0,21 %         0,05                                                                                                    |          |
| Рыбная мука         9,60 %         2,31           Ракушка         0,00 %         0           Известняк         33,10 %         7,96           Глютен         0,00 %         0           Метионин         0,91 %         0,22           Лизин         1,37 %         0,33           Соль         0,29 %         0,07           Премикс         4,16 %         1           Холин-клорид         0,21 %         0,05                                                                                                    |          |
| Ракушка         0.00 %         0           Известняк         33.10 %         7.96           Глютен         0.00 %         0           Метионин         0.91 %         0.22           Лизин         1.37 %         0.33           Соль         0.29 %         0.07           Премикс         4.16 %         1           Холин-клорид         0.21 %         0.05                                                                                                    |          |
| Известняк 33.10 % 7.96<br>Глютен 0.00 % 0<br>Метионин 0.91 % 0.22<br>Лизин 1.37 % 0.33<br>Соль 0.29 % 0.07<br>Премикс 4.16 % 1<br>Холин-клорид 0.21 % 0.05                                                                                                    |          |
| Глютен         0.00 %         0           Метионин         0.91 %         0.22           Лизин         1.37 %         0.33           Соль         0.29 %         0.07           Премикс         4.16 %         1           Холин-клорид         0.21 %         0.05                                                                                                    |          |
| Метионин 0,91 % 0,22<br>Лизин 1,37 % 0,33<br>Соль 0,29 % 0,07<br>Премикс 4,16 % 1<br>Холин-хлорид 0,21 % 0,05                                                                                                    |          |
| Лизин 1.37 % 0.33<br>Соль 0.29 % 0.07<br>Премикс 4.16 % 1<br>Холин-клорид 0.21 % 0.05                                                                                                    |          |
| Соль 0,29 % 0,07<br>Премикс 4,16 % 1<br>Холин-клорид 0,21 % 0,05                                                                                                    |          |
| Премикс 4,16 % 1<br>Холин-хлорид 0,21 % 0,05                                                                                                    |          |
| Холин-хлорид 0,21 % 0,05                                                                                                    |          |
|                                                                                                    |          |
| L-треонин 0,00 % 0                                                                                                    |          |
| Мука мясная 24,95 % 6                                                                                                    |          |
| БМВД 3% ПК-1 П-90 0,00 % 0                                                                                                    |          |
|                                                                                                    |          |
| $100 - \Sigma \qquad 1000 - \Sigma$                                                                                                    | Σ        |
| 75 95 759 5                                                                                                    | - 2 A OL |

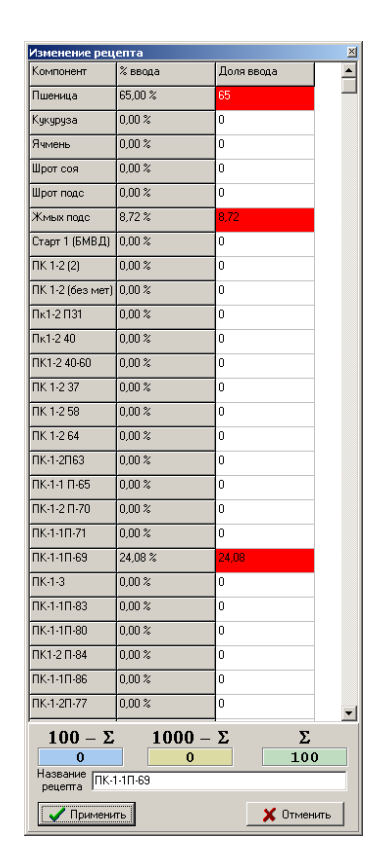

Рис. 19 Пример ввода рецепта для линий БМВД и основной линии приго-

товления комбикорма

## 6. Отчеты

Чтобы получить отчеты о произведенной продукции выберите пункт меню «*Отчеты*» и для какой линии приготовления. После этого на экране появится окно, в котором Вы можете настроить вид отчета рис. 20.

| Отчет по линии БМВД     | ×                     |
|-------------------------|-----------------------|
| Тип отчета              |                       |
| 🔲 Выдать отчет о пригот | овлении по рецептам   |
| 🔽 Выдать информацию с   | порциях               |
| 🔲 🔲 Выдать суммарное пр | оизводство комбикорма |
| 🔲 Сделать подсчет испол | пьзования компонентов |
| Вывести отчет           |                       |
| 💿 На экран (просмотр)   |                       |
| 🔿 На принтер (печать)   |                       |
| Выдать отчет с          | по                    |
| 22.04.2008              | 22.04.2008 💌          |
| 0:00:00                 | 23:59:59 🗧            |
| 🗸 ОК                    | 🗙 Cancel              |

Рис. 20 Окно настройки выводимого отчета

Тип отчета содержит следующие параметры ;

- «Выдать отчет о приготовлении по рецептам». Если эта опция включена, отчет будет содержать информацию о приготовлении в автоматическом и ручном режимах за указанный период.
- «Выдать информацию о порциях». Если эта опция включена, отчет будет содержать не только результат приготовления всей партии, но и информацию о каждой порции. Опция несовместима со всеми остальными видами отчетов.

- «Выдать суммарное производство комбикорма». Если эта опция включена, отчет будет содержать информацию о суммарном весе комбикорма, произведенным за данный период.
- «Сделать подсчет использования компонентов». Если эта опция включена, отчет будет содержать информацию о суммарном использовании компонентов за выбранный период.

Отчет может быть выдан как в печатной форме, так и для просмотра на экране. Для этого нужно выбрать одну из двух опций «На экран (просмотр)» или «На принтер (печать)».

|            |                 |           |                       | Π          | риготовлен      | ие по пар          | пиям                          |                                               |                  |
|------------|-----------------|-----------|-----------------------|------------|-----------------|--------------------|-------------------------------|-----------------------------------------------|------------------|
| №<br>парти | Сумма<br>и вес  | рный<br>и | Период<br>зготовления |            | Рецепт          | Содерж:<br>фактичн | ание компоне<br>еский % содер | нтов (задание рецегтга<br>жания, вес компонен | 1 В %,<br>Тавкт) |
| 886        | 0,82 kr         | 10:46     | 10:46 13.11.200       | 07 0,0 мин | Ручное приготов | ление              |                               |                                               |                  |
| БМВД 3     | 3% ∏K-1         |           |                       |            |                 |                    |                               |                                               |                  |
|            | .90             |           |                       |            |                 |                    |                               |                                               |                  |
|            | 100,00 %        |           |                       |            |                 |                    |                               |                                               |                  |
|            | U,82 Kf         |           |                       |            |                 |                    |                               |                                               |                  |
| 889        | 1623,97         | кг 13:01  | 13:09 13.11.200       | 07 7,9 мин | ПК-1-1П-101     |                    |                               |                                               |                  |
| Шро        | тсоя            | Фосфат    | Рыбная мука           | Известняк  | Метионин        | Лизин              | Соль                          | БМВД 3% ПК-1<br>П-90                          |                  |
|            | 20,53 %         | 5,62 %    | 10,75 %               | 41,54 %    | 0,44 %          | 0,29 %             | 1,27 %                        | 19,55 %                                       |                  |
|            | 20,08 %         | 5,52 %    | 10,55 %               | 40,56 %    | 0,46 %          | 0,32 %             | 1,21 %                        | 21,29 %                                       |                  |
|            | 326,10 кг       | 89,60 kr  | 1/1,4U Kr             | 658,70 kr  | 7,54 Kf         | 5,19 kř            | 19,70 кг                      | <u>345,74 кг</u>                              |                  |
| 891        | 466,65 <b>k</b> | r 13:35 - | 13:35 13.11.200       | 07 0,0 мин | Ручное приготов | ление              |                               |                                               |                  |
| Шро        | тсоя            | Фосфат    | Рыбная мука           | Метионин   | Лизин           | Соль               | БМВД 3% ПК-1                  |                                               |                  |
|            |                 |           |                       |            |                 |                    | 11-30                         |                                               |                  |
|            | 35,06 %         | 9,54 %    | 18,43 %               | 0,79 %     | 0,53 %          | 2,22 %             | 33,43 %                       |                                               |                  |
|            | 163.60 кrl      | 44.50 Kr  | 86.00 kr              | 3.69 kr    | 2.49 kt         | 10.36 кг           | 156.01 кr                     |                                               |                  |

Ниже приведены примеры отчетов с различными выбранными опциями.

Рис. 21 Отчет о приготовлении комбикорма по рецепту

|                    | О<br>За период начиная с            | <b>тчет по линии БМВД</b><br>13.11.2007 по 13.11.2007 |  |
|--------------------|-------------------------------------|-------------------------------------------------------|--|
|                    | Общий в                             | ес используемых компонентов                           |  |
| JN≘ KOMITIOHEHIT a | Название компонента                 | используемое количество [кг]                          |  |
| 100003             | Фосфат                              | 362.40                                                |  |
| 100004             | Рыбная мука                         | 688.80                                                |  |
| 100006             | Известняк                           | 2321.20                                               |  |
| 100008             | Метионин                            | 29,21                                                 |  |
| 100009             | Лизин                               | 20,72                                                 |  |
| 100010             | Соль                                | 81,74                                                 |  |
| 100016             | БМВД 3% ПК-1 П-90                   | 1284,80                                               |  |
|                    | Общий ве                            | с приготовленного комбикорма                          |  |
| № рецепта          | Название рецепта                    | Произведенное количество [кг]                         |  |
| 600109             | Ручное притотовление<br>ПК-1-1П-101 | 467,47<br>5632,10                                     |  |
|                    |                                     |                                                       |  |

Рис. 22. Отчет о суммарном приготовлении комбикорма и использовании

компонентов

| ٥                                           |               |                   |            |                       |                                       |             |                                       |
|---------------------------------------------|---------------|-------------------|------------|-----------------------|---------------------------------------|-------------|---------------------------------------|
| Дата отче                                   | та 15.04.2007 |                   | •          | Печаті                | ь отчета                              |             |                                       |
|                                             |               |                   |            |                       |                                       |             |                                       |
| Отчет за 15.04.2007 № партии 1 Рецепт Проба |               |                   |            |                       |                                       |             |                                       |
| Впемя                                       |               |                   |            | <br>I                 | <br>I                                 |             | -                                     |
|                                             | % задания     | % задания         | 🗞 задания  | % задания             | % задания                             | % задания   | i                                     |
|                                             | задание       | задание           | задание    | задание               | задание                               | задание     | L                                     |
| № пор.                                      | порция        | порция            | порция     | порция                | порция                                | порция      | I                                     |
| 14:50                                       | <br>I 50.00%  | <br>  20.00%      | 14.00%     | <br>∣ 8.00%           | <br>  8.00%                           | <br>  0.00% | -                                     |
|                                             | 15,00         | 1 6,00 1          | 4,20       | 2,40                  | 1 2,40                                | 1 0,00      | i i i i i i i i i i i i i i i i i i i |
| 1                                           | 15,70         | 6,68              | 4,90       | 3,04                  | 3,08                                  | 0,00        | i                                     |
| 14:54                                       |               | <br>1 20.00% I    | 14.00%     | <br>I 8.00%           | <br>  8.00%                           | <br>↓0.00%  | -                                     |
| 11.01                                       | 1 15.00       | 6.00              | 4.20       | 2,40                  | 2,40                                  | 1 0.00      |                                       |
| 2                                           | 15,68         | 6,63              | 4,89       | 3,02                  | 3,07                                  | 0,00        | i                                     |
| Сумма                                       | 31,38         | 13,31             | 9,79       | 6,06                  | 6,15                                  | 0,00        | -<br>                                 |
| Время пр                                    | иготовления : | партии 3,633      | мин        |                       |                                       |             |                                       |
| Вес приг                                    | отовленной п  | артии 66,69       | кг         |                       |                                       |             |                                       |
|                                             |               |                   |            |                       |                                       |             | -                                     |
|                                             |               |                   |            |                       |                                       |             |                                       |
|                                             |               |                   |            |                       |                                       |             | =                                     |
|                                             | Отч)<br>      | ет за 15.04.2<br> | :007 № пар | тии 2 Реце<br>======= | пт Проба<br>===========               |             | =                                     |
| Время                                       |               |                   |            | <br>I                 |                                       | I           | 1                                     |
| -                                           | 🗧 задания     | 🗞 задания         | 🐐 задания  | 🗧 задания             | 🗧 задания                             | 🗧 задания   | L                                     |
|                                             | задание       | задание           | задание    | задание               | задание                               | задание     | L                                     |
| № пор.                                      | порция        | порция            | порция     | порция                | порция                                | порция      | 1                                     |
| 15:01                                       | <br>  50,00%  | 20,00%            | 14,00%     | <br>  8,00%           | <br>  8,00%                           | <br>  0,00% | -                                     |
|                                             | 15,00         | 6,00              | 4,20       | 2,40                  | 2,40                                  | 0,00        | L                                     |
| 1                                           | 15,54         | 6,56              | 4,74       | 2,88                  | 2,99                                  | 0,00        | I                                     |
| 15.00                                       |               |                   | 14 000     |                       | · · · · · · · · · · · · · · · · · · · |             | -                                     |

Рис. 23 Окно отчета о приготовлении комбикорма с информацией о

каждой порции

## 7. Настройка

Доступ к функциям настройки системы осуществляется через пункт меню «*Настройки*».

## 7.1. Параметры дозатора

Для задания параметров дозатора выберите пункт меню «*Настройки/ Настройка дозатора* ...». На экране появится окошко параметров дозатора рис. 24.

| Параметры контроллера дозирования Дозатор 339 🛛 🗙 |              |  |  |  |  |
|---------------------------------------------------|--------------|--|--|--|--|
| Общие настройки Параметры автонаполнения Параметр | ы питателя 1 |  |  |  |  |
| Идентификатор контроллера                         | 1            |  |  |  |  |
| Коэффициент преобразования веса                   | 0,1          |  |  |  |  |
| Глубина фильтрации веса                           | 10           |  |  |  |  |
| Максимальный вес порции, кг                       | 1000         |  |  |  |  |
| Минимальный вес пустого дозатора, кг              | -5           |  |  |  |  |
| Максимальный вес пустого дозатора, кг             | 5            |  |  |  |  |
| Период проверки разгрузки, сек                    | 1            |  |  |  |  |
| Время успокоения после разгрузки, сек             | 3            |  |  |  |  |
| Минимальное время разгрузки, сек                  | 3            |  |  |  |  |
| Минимальная скорость разгрузки, кг/сек            | 0,3          |  |  |  |  |
| Количество питателей дозатора                     | 1            |  |  |  |  |
| Номер СОМ порта                                   | 12           |  |  |  |  |
|                                                   |              |  |  |  |  |
|                                                   | Отменить     |  |  |  |  |

Рис. 24 Окно параметров дозатора

На закладке «Общие настройки» задаются следующие параметры дозатора:

- идентификатор контроллера должен соответствовать номеру весового терминала (см. описание к контроллеру управления дозатором). Т.к. все контроллеры подключены по независимому каналу, номер для всех весовых контроллеров равен «1»;
- <u>коэффициент преобразования веса</u> соответствует дискритизации взвешивания весовым терминалом (см. табл. 1);
- <u>глубина фильтрации веса</u>. Все поступающий значения веса проходят фильтрацию, путем нахождения среднего значения нескольких последних измерений. Количество этих измерений и указывается в этом поле;
- <u>максимальный вес порции (см. табл. 1);</u>
- <u>минимальный и максимальный вес пустого дозатора</u>. Служат для определения закончена ли разгрузка и можно ли начать процесс дозирования;
- <u>период проверки разгрузки</u>. За каждый указанный период система определяет максимальные и минимальные значения веса для определения идет разгрузка или нет;
- <u>время успокоения после разгрузки;</u>
- минимальное время разгрузки;
- <u>минимальная скорость разгрузки</u>. В процессе разгрузки дозатора система с периодичностью, указанной в параметре *период проверки разгрузки* производит расчет изменения веса дозатора. Если последнее изменение меньше *минимальной скорости разгрузки* и вес дозатора находится в диапазоне между максимальным и минимальным весом пустого дозатора и с момента начала разгрузки прошло времени не мень-

ше, чем указано в параметре *минимальное время разгрузки*, тогда система считает, что дозатор разгружен;

- <u>количество питателей дозатора</u>. Данный параметр без согласования с разработчиком менять нельзя;
- номер СОМ порта (см. табл. 1).

Табл. 1

| Параметры весовых дозаторов |                |                     |                       |                     |                         |                                                         |
|-----------------------------|----------------|---------------------|-----------------------|---------------------|-------------------------|---------------------------------------------------------|
| № доза-<br>тора             | № Com<br>порта | Максимальный<br>вес | Точность<br>измерения | Кол-во<br>питателей | Работа на<br>наполнение | Параметр<br>точности<br>измерения<br>при тари-<br>ровке |
| 339                         | 12             | 1000                | 0,1                   | 1                   | Нет                     | 0,1                                                     |
| 335                         | 6              | 1000                | 0,1                   | 1                   | Нет                     | 0,1                                                     |
| 336                         | 17             | 1000                | 0,1                   | 1                   | Нет                     | 0,1                                                     |
| 337                         | 20             | 1000                | 0,1                   | 1                   | Нет                     | 0,1                                                     |
| 338                         | 9              | 1000                | 0,1                   | 1                   | Нет                     | 0,1                                                     |
| 417                         | 14             | 100                 | 0,01                  | 1                   | Нет                     | 0,05                                                    |
| 418                         | 18             | 100                 | 0,01                  | 1                   | Нет                     | 0,05                                                    |
| 347                         | 13             | 1000                | 0,1                   | 3                   | Да                      | 0,1                                                     |
| 405                         | 11             | 1000                | 0,1                   | 3                   | Да                      | 0,1                                                     |
| 404                         | 15             | 1000                | 0,1                   | 3                   | Да                      | 0,1                                                     |
| 406                         | 7              | 1000                | 0,1                   | 2                   | Да                      | 0,1                                                     |
| 407                         | 8              | 1000                | 0,1                   | 2                   | Да                      | 0,1                                                     |
| 357                         | 3              | 15                  | 0,01                  | 1                   | Да                      | 0,01                                                    |
| 358                         | 16             | 15                  | 0,01                  | 1                   | Да                      | 0,01                                                    |
| 359                         | 10             | 15                  | 0,01                  | 1                   | Да                      | 0,01                                                    |
| 360                         | 4              | 15                  | 0,01                  | 1                   | Да                      | 0,01                                                    |
| 361                         | 5              | 15                  | 0,01                  | 1                   | Да                      | 0,01                                                    |

Каждый питатель имеет ряд параметров (рис. 25):

- <u>глубина коррекции</u>. Для каждого питателя задается за какое количество последних порций сохранять погрешности дозирования. В массиве коррекции величины задания выводятся погрешности дозирования последних порций;
- значение досыпки предустановленное значение досыпки;
- <u>минимальное и максимальное значение коррекции</u> диапазон значения величины досыпки, на который программа автоматически корректирует вес порции. Рекомендуется устанавливать минимальное значение «0»;
- начальная скорость дозирования определяет с какой скоростью начнется вращение питателя дозатора;
- <u>финишная скорость дозирования</u> определяет какая скорость вращения питателя будет при окончании дозирования;
- <u>процент набора порции для уменьшения скорости</u> определяет при достижении какого веса произойдет изменение скорости вращения питателя;
- использовать изменение скорости подачи задает использовать частотный преобразователь или нет. Для шестого компонента (ручного ввода) эту галочку нужно снять;
- массив коррекции величины задания. В данной таблице отображаются величины досыпок последних порций. Этот массив данных используется для корректировки задания.

| Параметры контроллера дозирования      |                       |                             |                                            | x |
|----------------------------------------|-----------------------|-----------------------------|--------------------------------------------|---|
| Параметры питателя З                   | Параметры питателя 4  |                             |                                            |   |
| Параметры питателя 5                   | Пар                   | Параметры питателя б        |                                            |   |
| Общие настройки Параметры г            | питателя 1            | теля 1 Параметры питателя 2 |                                            |   |
| Глубина коррекции                      | 10                    |                             | Массив<br>коррекции<br>величины<br>задания |   |
| Значение досыпки, кг                   | <b>1</b> <sup>2</sup> |                             | 0                                          |   |
| Минимальное значение коррекции         | -5                    |                             | 0                                          |   |
|                                        |                       | -                           | 0                                          |   |
| Максимальное значение коррекции        | PI                    |                             | 0                                          |   |
|                                        | Скорость 1 💌          | 0                           |                                            |   |
| пачальная скорость дозирования         |                       |                             | 0                                          |   |
| Финишная скорость дозирования          | Скорость 2            | -                           | 0                                          |   |
|                                        | 80                    | 0                           |                                            |   |
| Процент набора порции для              | 100                   |                             | 0                                          |   |
|                                        |                       |                             | 0                                          |   |
| ✓ Использовать изменение скорости пода | YCH                   |                             |                                            |   |
|                                        |                       |                             |                                            |   |
|                                        |                       |                             | ,                                          |   |
| 🗸 Применить                            |                       |                             | 🗙 Отменить                                 |   |

Рис. 25 Настройка параметров питателей

После ввода всех данных нажмите кнопку «Применить». Если хотите оставить параметры без изменений нажмите «Отменить» без сохранения данных.

## 7.2. Настройка временных интервалов системы

Для входа в настройки системы выберите пункт меню «*Настройки / Настройка временных интервалов*». На экране отобразится окно настроек рис. 26.

| 😰 Настройка задержек                                       |                 |
|------------------------------------------------------------|-----------------|
| Название задержки                                          | Задержка [мсек] |
| Проверка прорисовки обзорных экранов 1                     | 10000           |
| Проверка прорисовки обзорных экранов 2                     | 10000           |
| Интервал запуска оборудования БМВД                         | 2000            |
| Время смешивания БМВД                                      | 60000           |
| Время выгрузки смесителя БМВД                              | 40000           |
| Интервал задержки после дозирования БМВД                   | 5000            |
| Интервал задержки после дозирования БМВД                   | 5000            |
| Время зачистки БМВД                                        | 120000          |
| Время выгрузки дозаторов БМВД после паузы                  | 20000           |
| Время выгрузки дозаторов БМВД после паузы                  | 20000           |
| Интервал запуска оборудования загрузки дозатора 329        | 4000            |
| Интервал запуска оборудования загрузки дозатора 328        | 4000            |
| Интервал запуска оборудования загрузки дозатора 327        | 4000            |
| Интервал запуска оборудования загрузки дозатора 326        | 4000            |
| Интервал запуска оборудования загрузки дозатора 325        | 4000            |
| Интервал зачистки оборудования после загрузки дозатора 329 | 30000           |
| Интервал зачистки оборудования после загрузки дозатора 328 | 30000           |
| Интервал зачистки оборудования после загрузки дозатора 327 | 30000           |
| Интервал зачистки оборудования после загрузки дозатора 326 | 30000           |
| Интервал зачистки оборудования после загрузки дозатора 325 | 30000           |
| Интервал запуска оборудования дозатора 1                   | 2000            |
| Время смешивания дозатора 1                                | 120000          |
| Время выгрузки смесителя дозатора 1                        | 60000           |
| Интервал задержки после дозирования 1                      | 5000            |
| Время зачистки дозатора 1                                  | 120000          |
| Время выгрузки дозаторов дозатора 1 после паузы            | 20000           |
| Интервал запуска оборудования дозатора 2                   | 2000            |
| Время смешивания дозатора 2                                | 120000          |
| Время выгрузки смесителя дозатора 2                        | 60000           |
| Интервал задержки после дозирования                        | 5000            |
| Время зачистки дозатора 2                                  | 120000          |
| Время выгрузки дозаторов дозатора 2 после паузы            | 20000           |
| Максимальное время наполнения бункера масла                | 600000          |
| Период проеверки заполнения бункера масла                  | 60000           |
|                                                            |                 |
| Применить                                                  | 🗶 Закрыты       |

| Рис. 26 Окно | настройки | временных | интервалов |
|--------------|-----------|-----------|------------|
|--------------|-----------|-----------|------------|

## 7.3. Регистрация системы

Для ввода регистрационного пароля выберете пункт меню «*Help/ Peruстрация*». Окно ввода регистрационного пароля представлено на рис. 27. Код регистрации вводится латинскими буквами, без знаков тире.

| Регистрация системы           |  |  |  |  |
|-------------------------------|--|--|--|--|
| Текущее состояние регистрации |  |  |  |  |
| Неограниченная регистрация    |  |  |  |  |
| Укажите код регистрации       |  |  |  |  |
| 🚯 Применить 🖼 Закрыть         |  |  |  |  |

Рис. 27 Окно ввода регистрационного кода

## 7.4. Информация о проекте

Для получения информации о текущем проекте выберите пункт меню «*Help/ About*». На рис. 28 показано окно с такой информацией.

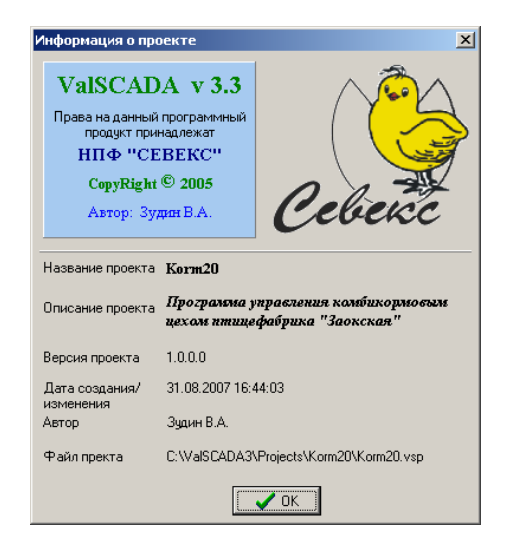

Рис. 28 Окно информации о проекте

#### 8. Управление доступом

При запуске программы или смене пользователя для начала работы пользователь должен ввести свой логин и пароль (См. рис. 29). После ввода своего логина можно перейти к вводу пароля либо по нажатию клавиши Enter или щелкнуть на поле ввода пароля мышкой. После ввода пароля для входа в систему можно нажать клавишу Enter или щелкнуть мышкой на кнопке «Ок». Если логин и пароль правильные, то система начнет работать, в противном случае система выдаст сообщение «Пользователь не найден».

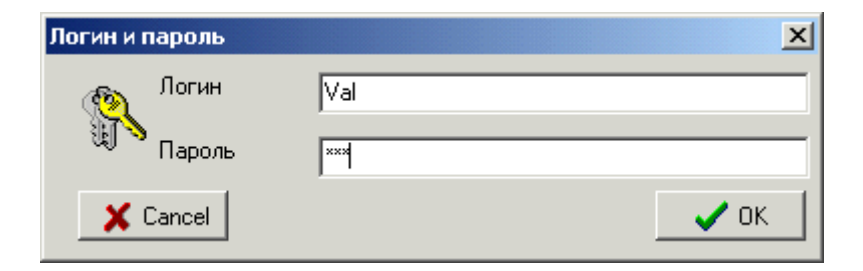

Рис. 29 Окно ввода логина и пароля

#### 8.1. Работа с группами доступа

Для создания и изменения групп доступа выберите в меню пункт "Настройка / Уровни доступа". После нажатия на соответствующий пункт меню на экране отобразиться окно "Настройка групп доступа" (См. рис. 30). В левой части окна отображается список существующих групп. В правой части - список доступных для выбранной группы прав. Для работы со списком групп внизу окна находятся кнопки «Добавить», «Удалить», «Изменить название».

| 🚻 Настройка групп доступа                                   |                  |                                                                                                    |
|-------------------------------------------------------------|------------------|----------------------------------------------------------------------------------------------------|
| Список групп                                                |                  | Список доступа                                                                                                    |
| Код группы Название группы<br>1 Администратор<br>2 Оператор |                  | <ul> <li>Настройка групп доступа</li> <li>Настройка пользователей</li> <li>Использование автоматического режима приготов.</li> <li>Использование ручного режима приготовления</li> <li>Ввод добавленного веса в бункеры</li> <li>Изменения рецептов</li> <li>Изменение названия компонентов</li> <li>Получение отчетов</li> <li>Пастройка дозаторов</li> <li>Настройка параметров дозаторов</li> <li>Настройка системы</li> <li>Настройка реакции системы</li> <li>Выход из программы</li> </ul> |
| 🔁 Добавить группу 📑 Удалить группу 🛔                        | 🖹 Изменить назва | ние 🗸 Исправить СПС 🕺 📲 Закрыть                                                                                                    |

Рис. 30 Окно настройки групп пользователей

При несанкционированном изменении данных в базе доступа группы, в которых были изменены данные будет выделена красным цветом. Для исправления данных проверьте соответствие прав и нажмите на кнопку «Изменить CRC».

При изменении названия на экране появится окно названия группы (См. puc. 318).

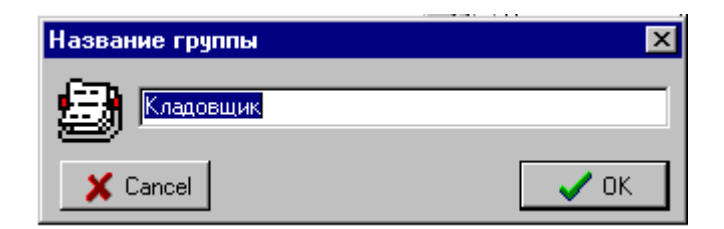

Рис. 31 Окно ввода названия группы

## Внимание, при изменении прав или изменении названия группы данные будут сохранены автоматически.

#### 8.2. Работа с пользователями

Для создания и изменения групп доступа выберите в меню пункт "Кладовщики / Список кладовщиков". После нажатия на соответствующий пункт меню на экране отобразиться окно "Настройка пользователей" (См. рис. 32). В нем отображена следующая информация : список существующих пользователей, логин выбранного пользователя, название группы доступа, список доступных прав, данные удостоверения, фотография. Для редактирования данных о пользователе в области «Изменения данных пользователя» расположены следующие кнопки :

- «Изменить логин и пароль». При нажатии на эту кнопку отобразится окно рис. 33;
- «Изменить инициалы». При нажатии на эту кнопку отобразится окно рис. 34;
- «Изменить группу доступа». Окно на рис. 35;
- «Изменить удостоверение». Окно на рис. 36;
- «Загрузить фотографию». Окно на рис. 37.

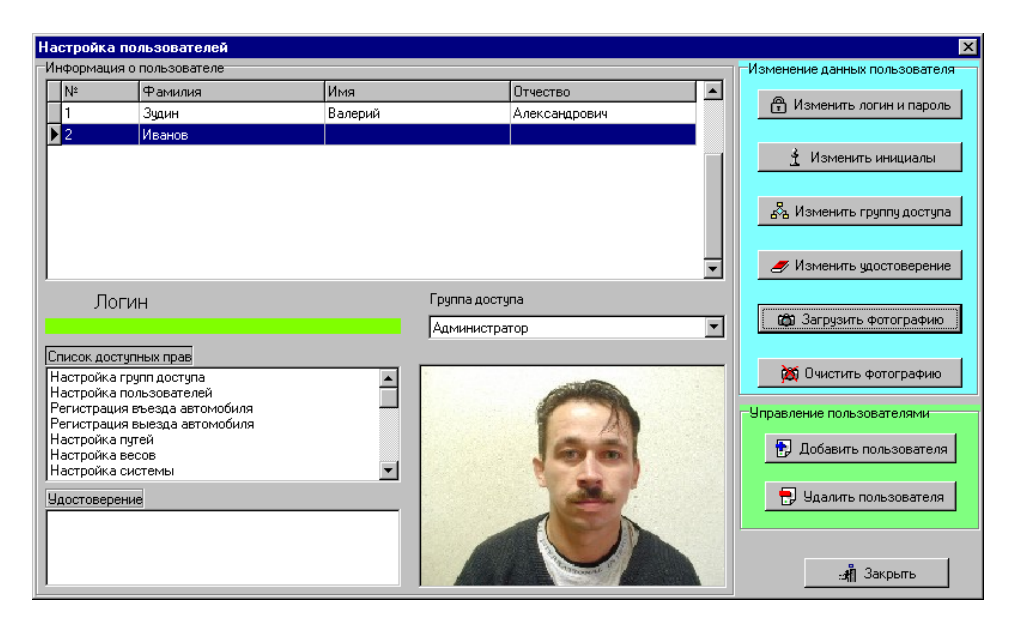

Рис. 32 Окно настройки пользователей

Для редактирования списка пользователей в области "Управление пользователями" находятся кнопки "Добавить пользователя" и "Удалить пользователя".

При добавлении пользователя система будет поочередно отображать окна "ФИО пользователя" (рис. 34), "Выбор группы доступа" (рис. 35), "Логин и пароль" (рис. 33), "Удостоверение пользователя" (рис. 36), "Загрузка фотографии" (рис. 37). При добавлении пользователя существует ряд правил и допущений : фамилию, имя, отчество пользователя можно не указывать; при вводе логина и пароля логин должен быть уникальным, пароль и подтверждение совпадать; удостоверение пользователя можно не указывать; фотографию можно не загружать нажав кнопку "Отмена". Переход от одного окна к следующему осуществляется нажатием кнопки "Ок". Если на любом шаге, кроме ввода фотографии нажать на кнопку "Cancel" создание пользователя будет отменено.

| Логин и п  | ароль        | X    |
|------------|--------------|------|
| <b>(</b>   | Логин        | val  |
| 徂》         | Пароль       | xxx  |
|            | Потверждение | ххх  |
| <b>X</b> 0 | ancel        | 🗸 ОК |

Рис. 33 Окно ввода и изменения пароля

| ФИО пользователя |               |      |  |  |
|------------------|---------------|------|--|--|
| Фамилия          | Зудин         |      |  |  |
| Имя              | Валерий       |      |  |  |
| Отчество         | Александрович |      |  |  |
| 🗙 Cance          | ł             | 🗸 ОК |  |  |

Рис. 34 Окно ввода фамилии, имени и отчества пользователя

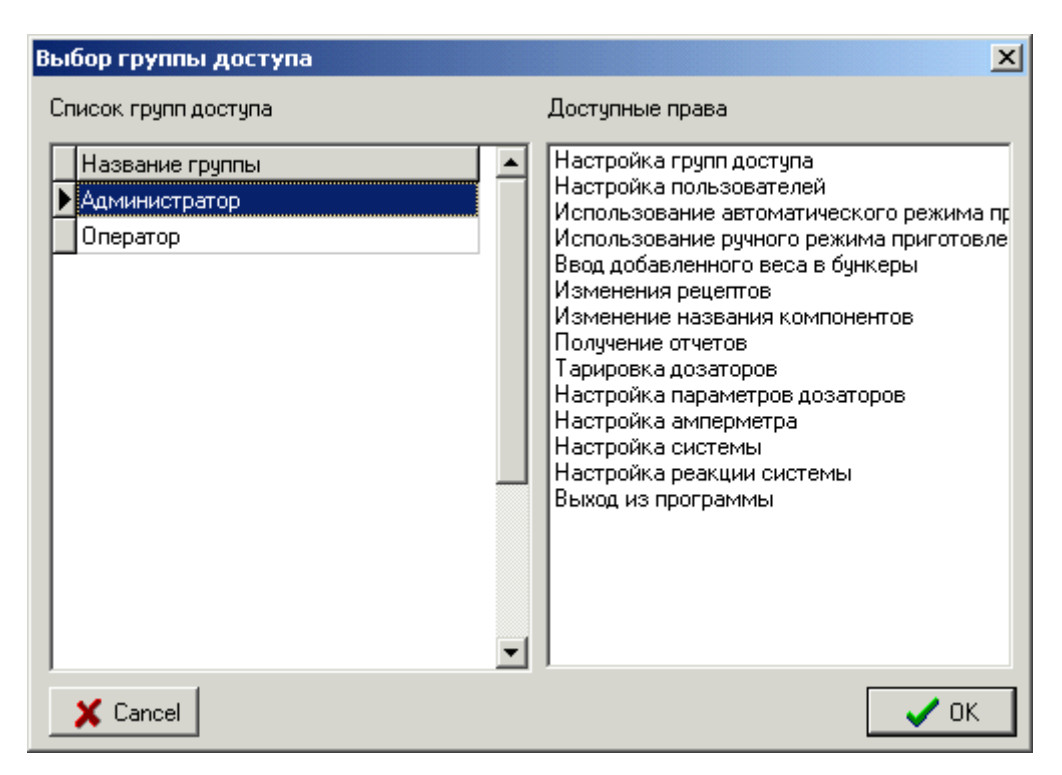

Рис. 35 Окно выбора группы пользователя

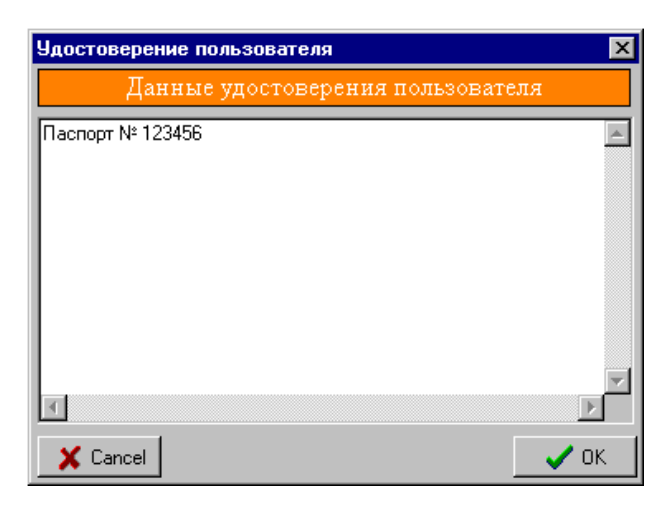

Рис. 36 Окно ввода данных удостоверения пользователя

| Выбирите фа                                                                                                    | айл для занесения в базу                   | ? ×       |
|----------------------------------------------------------------------------------------------------|--------------------------------------------|-----------|
| Папка:                                                                                                    | 🔄 SmallFoto 💽 💼 📺                          | (224x167) |
| 1122.jpg<br>1122.jpg<br>1122.jpg<br>1125.jpg<br>1125.jpg<br>1126.0.jpg<br>1126.0.jpg<br>1126.0.jpg<br>1126.0.jpg |                                            |           |
| <u>И</u> мя файла:                                                                                               | 6.jpg                                      | ъ         |
| <u>Т</u> ип файлов:                                                                                              | All (*.jpg;*.jpeg;*.bmp;*.ico;*.emf;*.wmf) | a         |

Рис. 37 Окно загрузки фотографии пользователя

#### 9. Резервное восстановление системы управления

С целью повышения надежности функционирования системы установлен дополнительный компьютер. На втором компьютере установлена программа резервного копирования настроек и архивов системы.

Ежедневно, во время включения основного компьютера, оператор должен производить включение резервного. После загрузки второго компьютера запускается программа резервного копирования:

| Резервное копирование файлов                                               | ×            |
|----------------------------------------------------------------------------|--------------|
| Исходный файл<br>Папка - C:\ValSCADA3\Projects\Korm20\Graphics файл - Bunk | .er5.bmp     |
| 📴 Выполнить                                                                | 🔇 Остановить |
| 🖏 Настройка                                                                | :# Выход     |

Рис. 38 Окно программы резервного копирования

На втором компьютере создаются резервные копии файлов настроек; баз данных приготовления комбикорма, содержания бункеров и рецептов; графических файлов и файлов приложения. После окончания копирования второй компьютер может быть выключен.

В случае выхода из строя основного компьютера, обслуживающий персонал должен отключить оба компьютера и все весовые терминалы. Далее, согласно табл. 1, необходимо переключить соединение с весовыми терминалами с основного компьютера на резервный. Нумерация портов на выносной панели идет следующим образом. Верхний левый разъем – порт №3. Далее номера портов последовательно увеличиваются в направлении слева направо, сверху вниз.

После выполнения всех соединений включите резервный компьютер. Дождавшись загрузки, закройте программу резервного копирования. На рабочем столе выведены две иконки программы управления кормоцехом. Одна запускается с последними скопированными настройками. Другая с резервными настройками.